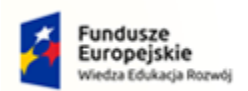

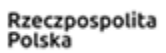

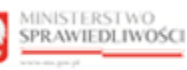

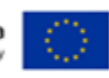

# Krajowy Rejestr Zadłużonych

Nadzór nad Doradcami Restrukturyzacyjnymi Podręcznik użytkownika Wersja 1.0

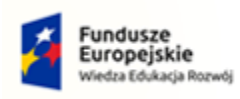

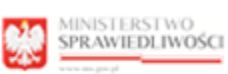

100

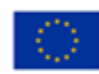

# Spis treści

| 1. | Info | ormac  | je ogólne                                                    | 4   |
|----|------|--------|--------------------------------------------------------------|-----|
|    | 1.1. | Cel i  | struktura dokumentu                                          | 4   |
|    | 1.2. | Odb    | iorcy produktu                                               | 4   |
|    | 1.3. | Zakr   | es produktu                                                  | 4   |
|    | 1.4. | Skró   | ty pojęć                                                     | 4   |
|    | 1.5. | Stos   | owane style czcionek                                         | 4   |
|    | 1.6. | Odw    | vołania                                                      | 5   |
|    | 1.7. | Odw    | vołania                                                      | 5   |
| 2. | Wp   | rowa   | dzenie                                                       | 5   |
| 3. | Wy   | maga   | nia                                                          | 5   |
| 4. | Rol  | e użyt | tkowników                                                    | 6   |
| 5. | Ogć  | olne z | asady obsługi aplikacji                                      | 6   |
|    | 5.1. | Uruc   | chomienie aplikacji                                          | 6   |
|    | 5.2. | Pulp   | it pracy aplikacji                                           | 6   |
|    | 5.3. | Stan   | dardowe elementy aplikacji                                   | 7   |
|    | 5.4. | Poru   | ıszanie się między aplikacjami                               | 9   |
| 6. | Dor  | adcy   | restrukturyzacyjni                                           | .10 |
|    | 6.1. | Zakł   | adka Doradcy                                                 | .11 |
|    | 6.1  | 1.     | Wyszukiwanie doradców                                        | .12 |
|    | 6.1  | 2.     | Informacje szczegółowe o doradcy                             | .13 |
|    | 6.1. | 3.     | Podgląd prowadzonych postępowań doradcy                      | .16 |
|    | 6.2. | Zakł   | adka Prowadzone postępowania                                 | .18 |
|    | 6.2  | 1.     | Wyszukiwanie z listy prowadzonych postępowaniach             | .18 |
|    | 6.2  | 2.     | Informacje szczegółowe o prowadzonych postępowaniach doradcy | .19 |
|    | 6.3. | Zakł   | adka Lista spółek                                            | .20 |
|    | 6.3  | 1.     | Wyszukiwanie spółek                                          | .22 |
|    | 6.3  | 2.     | Informacje szczegółowe o spółce                              | .23 |
|    | 6.3  | 3.     | Podgląd prowadzonych postępowań spółki                       | .25 |
|    | 6.3  | 4.     | Podgląd doradców powiązanych ze spółką                       | .27 |
|    | 6.4. | Zakł   | adka Prowadzone postępowania spółek                          | .30 |
|    | 6.4  | 1.     | Wyszukiwanie z listy prowadzonych postępowaniach spółek      | .31 |
|    | 6.4  | 2.     | Informacje szczegółowe o prowadzonych postępowaniach spółki  | .32 |
|    | 6.5. | Zakł   | adka Doradcy w spółkach                                      | .34 |
|    | 6.5  | 1.     | Wyszukiwanie doradców powiązanych ze spółkami                | .35 |

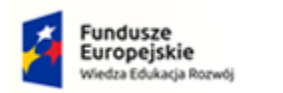

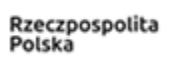

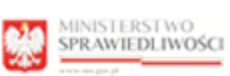

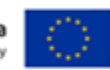

|    | 6.5.2.   | Informacje szczegółowe o doradcy powiązanym ze spółkami | 36 |
|----|----------|---------------------------------------------------------|----|
| 7. | Spis tab | el                                                      | 39 |
| 8. | Spis rys | unków                                                   | 39 |

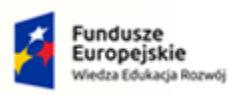

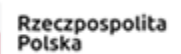

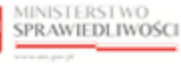

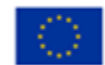

Umowa numer 7 z dnia 25 marca 2020 – Budowa, utrzymanie i rozwój Systemu Krajowy Rejestr Zadłużonych.

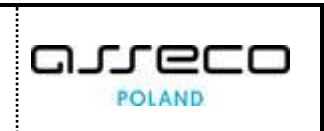

# 1. Informacje ogólne

#### 1.1. Cel i struktura dokumentu

Celem dokumentu jest przedstawienie informacji o sposobie użytkowania aplikacji NADZÓR NAD DORADCAMI RESTRUKTURYZACYJNYMI - ORGAN UPRAWNIONY.

#### 1.2. Odbiorcy produktu

Odbiorcami dokumentu są użytkownicy korzystający z aplikacji NADZÓR NAD DORADCAMI RESTRUKTURYZACYJNYMI - ORGAN UPRAWNIONY.

#### 1.3. Zakres produktu

Dokument obejmuje swoim zakresem opis funkcjonalności oraz sposób ich użycia przez użytkowników aplikacji NADZÓR NAD DORADCAMI RESTRUKTURYZACYJNYMI - ORGAN UPRAWNIONY.

#### 1.4. Skróty pojęć

Niniejszy rozdział prezentuje definicje wszystkich pojęć, akronimów i skrótów wykorzystywanych w dokumencie.

| Skrót/Symbol | Znaczenie                                  |
|--------------|--------------------------------------------|
| KRZ          | Krajowy Rejestr Zadłużonych                |
| LDR          | Lista Doradców Restrukturyzacyjnych        |
| МТ           | Moduł Tożsamość                            |
| NDR          | Nadzór nad doradcami restrukturyzacyjnymi  |
| Użytkownik   | Użytkownik uprawniony do obsługi aplikacji |

#### Tabela 1 – Skróty i symbole

#### 1.5. Stosowane style czcionek

Nazwy poszczególnych elementów aplikacji (takich jak okna, przyciski, komunikaty) są wyróżniane stylem czcionki:

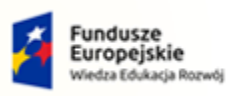

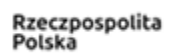

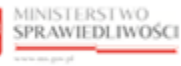

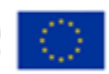

MINISTERSTWO SPRAWIEDLIWOŚCI

Umowa numer 7 z dnia 25 marca 2020 – Budowa, utrzymanie i rozwój Systemu Krajowy Rejestr Zadłużonych.

POLAND

Tabela 2 – Style czcionek

| Styl czcionki     | Znaczenie                              |  |
|-------------------|----------------------------------------|--|
| KRZ               | Nazwa aplikacji, programu lub tablicy  |  |
| Administracja     | Oznaczenie nazwy okna                  |  |
| Start             | Oznaczenie polecenia w menu            |  |
| ENTER             | Oznaczenie klawisza                    |  |
| ОК                | Oznaczenie przycisku                   |  |
| Fraz wyszukiwania | Nazwa pola, tekst komunikatu aplikacji |  |
| ROLE_MT_SYSOPER   | Oznaczenie roli, uprawnienia           |  |

#### 1.6. Odwołania

W dokumencie stosowane są też następujące symbole graficzne:

Tabela 3 – Symbole

| Symbole | Znaczenie                                                                                               |
|---------|----------------------------------------------------------------------------------------------------|
| Q       | Uwaga bardzo ważna dla realizacji zadania z punktu widzenia aplikacji<br>lub z przyczyn merytorycznych. |
|         | Informacja pomocnicza.                                                                                  |

#### 1.7. Odwołania

[1] Podręcznik użytkownika wewnętrznego Modułu Tożsamość.

# 2. Wprowadzenie

NADZÓR NAD DORADCAMI RESTRUKTURYZACYJNYMI - ORGAN UPRAWNIONY umożliwia przeglądanie informacji dotyczących:

- doradców restukturyzacyjnych oraz prowadzonych przez tych doradców postępowań,
- spółek doradców restrukturyzacyjnych oraz postępowań prowadzonych przez te spółki,
- doradców powiązanych ze spółkami.

### 3. Wymagania

Praca z aplikacją *NADZÓR NAD DORADCAMI RESTRUKTURYZACYJNYMI - ORGAN UPRAWNIONY* wymaga dostępu przez użytkownika do przeglądarki internetowej z włączoną obsługą plików cookies.

Zalecane wersje przeglądarek: Chrome (96+), Firefox (94+), Safari (13+) lub Microsoft Edge (95+).

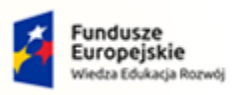

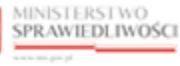

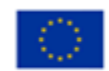

MINISTERSTWO SPRAWIEDLIWOŚCI

Umowa numer 7 z dnia 25 marca 2020 – Budowa, utrzymanie i rozwój Systemu Krajowy Rejestr Zadłużonych.

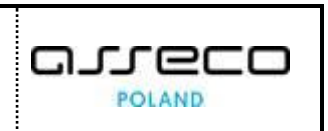

# 4. Role użytkowników

Aplikacja NADZÓR NAD DORADCAMI RESTRUKTURYZACYJNYMI - ORGAN UPRAWNIONY wykorzystuje role zdefiniowane w poniższej tabeli, które określają dostępność użytkowników do funkcjonalności aplikacji:

Tabela 4 – Skróty i symbole

| Rola            | Opis                                                 |
|-----------------|------------------------------------------------------|
| ROLE_LDR_SYSNAD | Rola do wykonywania czynności nadzoru nad doradcami. |

# 5. Ogólne zasady obsługi aplikacji

Korzystanie z aplikacji NADZÓR NAD DORADCAMI RESTRUKTURYZACYJNYMI - ORGAN UPRAWNIONY jest możliwe po zalogowaniu się użytkownika do PORTALU APLIKACYJNEGO. Sposób logowania się jest opisany w Podręczniku użytkownika wewnętrznego Modułu Tożsamość ([1]).

#### 5.1. Uruchomienie aplikacji

Po zalogowaniu się do Portalu Aplikacyjnego uruchom aplikację Nadzór nad Doradcami Restrukturyzacyjnymi - Organ Uprawniony.

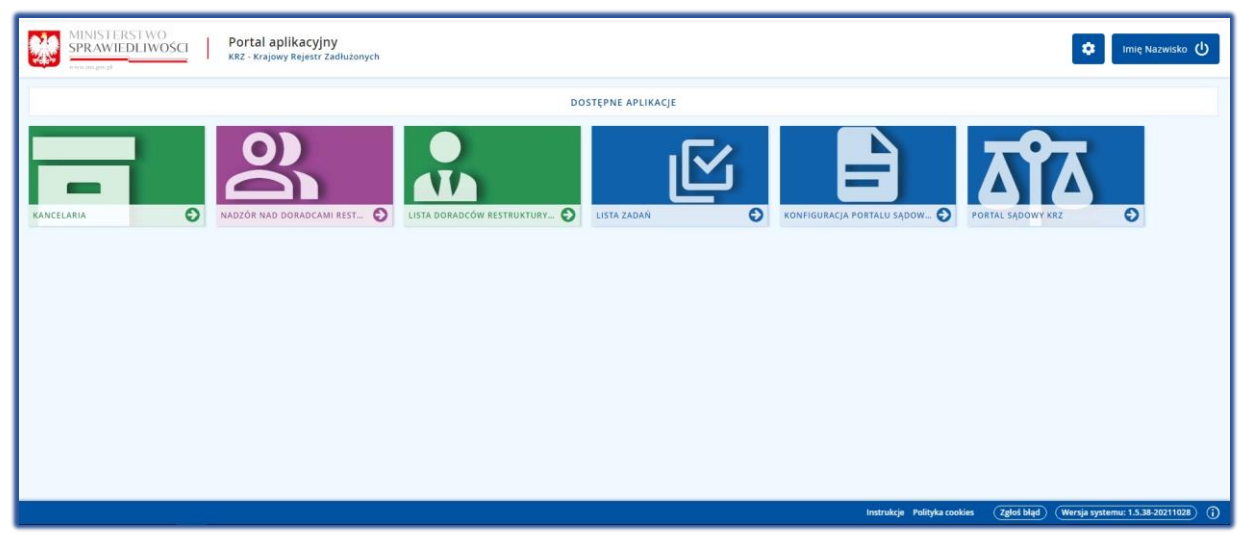

Rysunek 1 - Portal aplikacyjny - strona główna

#### 5.2. Pulpit pracy aplikacji

Okno pulpitu aplikacji NADZÓR NAD DORADCAMI RESTRUKTURYZACYJNYMI - ORGAN UPRAWNIONY składa się z czterech głównych sekcji: menu nawigacyjne (1), obszar roboczy (2), obszar użytkownika (3), obszar opcji dodatkowych (4).

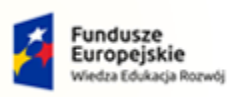

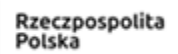

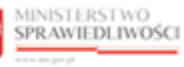

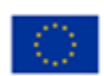

MINISTERSTWO SPRAWIEDLIWOŚCI

# Umowa numer 7 z dnia 25 marca 2020 – Budowa, utrzymanie i rozwój Systemu Krajowy Rejestr Zadłużonych.

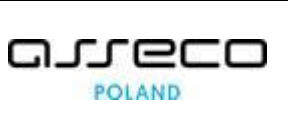

Nadzór nad doradcami restrukturyzacyjnymi - Organ uprawniony MINISTERSTWO SPRAWIEDLIWOŚCI 🌐 🏟 Imię I 3 DDUŁ NADZORU NAD DORADCAMI RESTRUKTURYZACYJNYMI Lista doradców restrukturyzacyjnych DORADCY RESTRUKTURYZACYJNI adcy re Doradcy Prowadzone po Spółki 1 LISTA DORADCÓW RESTRUKTURYZACYJNYCH 1495 ko i imię 1↓ Nr licencji / decyzji Miejscowość 🕮 Zawies nv 💷 Akcje Łódź Lublin Warszawa vy Julian Warszawa N 4 1 2 3 4 5 ▷ № 5 № 

Rysunek 2 – Nadzór nad Doradcami Restrukturyzacyjnymi – Organ Uprawniony – strona główna

Tabela 5 – Opis obszarów roboczych pulpitu aplikacji NDR

| Obszary okna                | Opis                                                                                        |  |
|-----------------------------|---------------------------------------------------------------------------------------------|--|
| Menu nawigacyjne            | Dostęp do funkcji aplikacji np.: Lista doradców restrukturyzacyjnych.                       |  |
| Obszar roboczy              | Główny obszar pracy w aplikacji umożliwiający przegląd listy doradców restrukturyzacyjnych. |  |
| Obszar użytkownika          | Obszar informacji o: profilu użytkownika, ustawień aplikacji.                               |  |
| Obszar opcji<br>dodatkowych | Obszar z opcjami dodatkowymi: wyszukiwanie, informacje.                                     |  |

#### 5.3. Standardowe elementy aplikacji

Aplikacja została wyposażona w kilka typów pól do wypełnienia różniące się sposobem umieszczania w nich informacji:

1. Klawisz nawigacji np. wstecz:

MODUŁ NADZORU NAD DORADCAMI RESTRUKTURYZACYJNYMI

Rysunek 3 – Klawisz nawigacji

2. Pola wyboru:

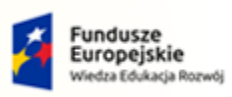

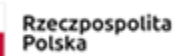

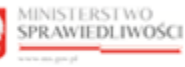

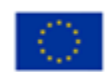

MINISTERSTWO SPRAWIEDLIWOŚCI www.cess.gov.gl

Umowa numer 7 z dnia 25 marca 2020 – Budowa, utrzymanie i rozwój Systemu Krajowy Rejestr Zadłużonych.

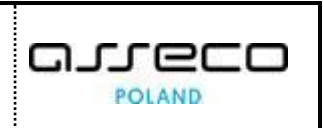

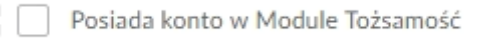

Rysunek 4 – Pole wyboru

3. Pola słownikowe, w których informacje umieszcza się poprzez rozwinięcie i wybór jednej z pozycji, np. Pełnienie funkcji:

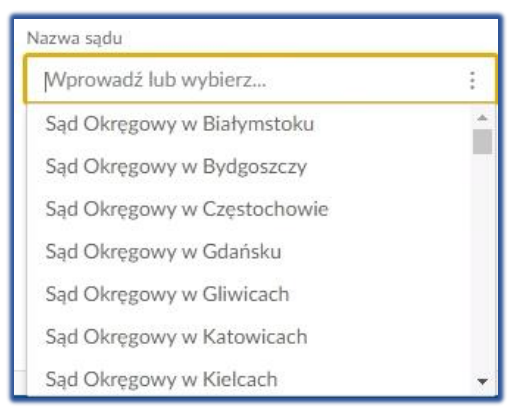

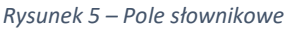

4. Przycisk opcji dodatkowych:

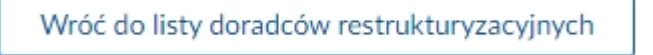

Rysunek 6 – Przycisk opcji dodatkowych

Dodatkowe akcje dostępne dla użytkownika np. Pokaż:

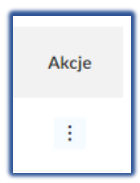

Rysunek 7 – Opcje akcji

Użytkownik posiada możliwość wyszukiwania danych wyświetlonych na ekranie przez wpisanie w pola żądanych kryteriów:

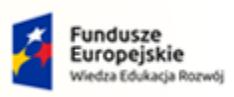

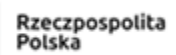

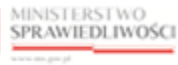

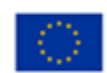

| MINISTERSTWO<br>SPRAWIEDLIWOŚCI<br>www.ems.gow.pl | Umowa numer 7 z dnia 25 marca 2020 – Budowa, utrzymanie i<br>rozwój Systemu Krajowy Rejestr Zadłużonych. |  |
|---------------------------------------------------|----------------------------------------------------------------------------------------------------|--|
|---------------------------------------------------|----------------------------------------------------------------------------------------------------|--|

| Nazwa spółki           |   |
|------------------------|---|
|                        |   |
|                        |   |
| Numer KRS              |   |
|                        |   |
| Nazwa sądu             |   |
| Wprowadź lub wybierz   | : |
| Sygnatura postępowania |   |
|                        |   |
|                        |   |
| Wyszukaj               |   |
| r                      |   |

Rysunek 8 - Okno wyszukiwania

#### 5.4. Poruszanie się między aplikacjami

Użytkownik znajdujący się w aplikacji NADZÓR NAD DORADCAMI RESTRUKTURYZACYJNYMI - ORGAN UPRAWNIONY może przejść do innych aplikacji systemu KRZ wykorzystując ikonę **Aplikacje**.

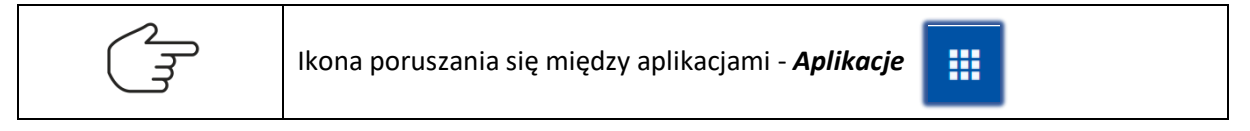

Przejście do innej aplikacji systemu KRZ wymaga wykonania następujących kroków:

1. Naciśnij ikonę *Aplikacje* w obszarze użytkownika okna aplikacji *NADZÓR NAD DORADCAMI RESTRUKTURYZACYJNYMI - ORGAN UPRAWNIONY.* 

| ministerstwo<br>SPRAWIEDLIWOŚCI KRZ- Krajowy Rejestr Zadłużonych |
|------------------------------------------------------------------|
|------------------------------------------------------------------|

#### Rysunek 9 - Ikona przejścia do innych aplikacji systemu KRZ

2. Z dostępnej listy wyświetlonych aplikacji wybierz tą z której chcesz skorzystać, np. Kancelaria.

|                      | Nadzór nad doradcami restrukturyzacyjnymi - Organ uprawniony<br>KRZ - Krajowy Rejestr Zadłużonych | imię Nazwisko 🔱                                                           |
|----------------------|---------------------------------------------------------------------------------------------------|---------------------------------------------------------------------------|
| 🔁 Lista doradców 🗸 🗸 | MODUŁ NADZORU NAD DORADCAMI RESTRUKTURYZACYJNYMI                                                  | ت Kancelaria کې                                                           |
| Restrukturyzacyjnych | DORADCY RESTRUKTURYZACYJNI                                                                        | 🖬 Lista doradców restrukturyzacyjnych - Organ uprawniony<br>😰 Lista Zadań |
|                      | Nadzór nad doradcami restrukturyzacyjnymi oraz prowadzonymi postępowaniami doradców i spółek.     | 😫 Konfiguracja Portalu Sądowego                                           |
|                      | Doradcy Prowadzone postępowania Spółki Prowadzone postępowania spółek Doradcy w                   | 한 Portal Sądowy KRZ                                                       |

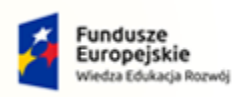

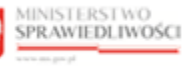

Unia Europejska Europejski Fundusz Społeczny

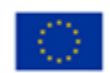

MINISTERSTWO SPRAWIEDLIWOŚCI www.ess.gow.pl
Umowa numer 7 z dnia 25 marca 2020 – Budowa, utrzymanie i rozwój Systemu Krajowy Rejestr Zadłużonych.

Rysunek 10 - Wybór aplikacji z dostępnej listy

3. Wybierz przycisk Wyjdź.

|                                          | Nadzór nad doradca<br>KRZ - Krajowy Rejestr Zadłu.                                                   | imi restrukturyzacyjnymi - Organ uprawniony<br><sup>conych</sup>                                                                                               | III 💠 Imię Nazwisko 😃                       |
|------------------------------------------|----------------------------------------------------------------------------------------------------|----------------------------------------------------------------------------------------------------|---------------------------------------------|
| Lista doradców      restrukturyzacyjnych | MODUL NADZORU NAD DOR                                                                                | ADCAMI RESTRUKTURYZACYJNYMI                                                                                                    | 2                                           |
| 🚓 Doradcy restrukturyzacyjn              | DORADCY RESTRUK<br>Nadzór nad doradcami restruktury<br>Doradcy Prowadzone p<br>PEŁNIENIE FUNKCJI W P | TURYZACYJNI racyjnymi oraz prowadzonymi postępowaniami doradców i spółek. ostępowania Spółki Prowadzone postępowania spółek Doradcy w spółkach POTWIERDZENIE × |                                             |
|                                          | Nie znaleziono informacji o p<br>Zmleń kryteria wyszukiwania                                         | Czy na pevno vyjść z aplikacji Nadzór nad doradcami restrukturyzacyjnymi - Organ<br>uprawniony?                                                                | Wyszukiwanie Nazwo spółki                   |
|                                          |                                                                                                    | wrybż ANULUJ                                                                                                    | Numer KRS                                   |
|                                          |                                                                                                    |                                                                                                    | Naziwa sajitu<br>Wijortowadž lubi vvybijerz |
|                                          |                                                                                                    |                                                                                                    | Wyszukaj                                    |

Rysunek 11 - Potwierdzenie wyjścia z aplikacji

4. Wyświetli się aplikacja, która została wybrana.

| MINISTERSTWO     SPRAWIEDLIWOŚCI     KRZ - Krajowy Rejestr Zadłużonych     KRZ - Krajowy Rejestr Zadłużonych  | 🗣 🏢 🏟 Nazwisko Imię 🖒                                                                           |
|----------------------------------------------------------------------------------------------------|-------------------------------------------------------------------------------------------------|
| PULPIT                                                                                                    | 53                                                                                              |
| PULPIT                                                                                                    |                                                                                                 |
| Pisma oczekujące na emisję                                                                                    | Nowa korespondencja przychodząca                                                                |
| D Znak pisma: BY1B/GR/8/2021/5<br>Nadawca: Sąd Rejonowy w Bydgoszczy XV Wydział Gospodarczy 19 min            | Znak pisma: KRZ-RE/20210823/101501675349/20003/101/3F403E3A<br>Nadawca: Nowakowski Jurek 37 min |
| C Znak pisma: GW1G/GR/5/2021/5<br>Nadawca: Sąd Rejonowy w Gorzowie Wielkopolskim V Wydział Gospodarczy 34 min | Znak pisma: KRZ-RE/20210818/144217591444/20004/103/3B3C3D35                                     |
| C Znak pisma: KO1K/GR/1/2021/5 47 min<br>Nadawca: Sąd Rejonowy w Koszalinie VII Wydział Gospodarczy 47 min    | Znak pisma: KRZ-RE/20210823/094011974096/20004/103/3C3D3B37<br>Nadawca: Nowakowski Jurek        |
| Znak pisma: GW1G/GR/2/2021/5     Nadawca: Sąd Rejonowy w Gorzowie Wielkopolskim V Wydział Gospodarczy         | Znak pisma: KRZ-RE/20210823/093703509852/20003/101/393A3B33<br>Nadawca: KUNICKA AGNIESZKA       |

Rysunek 12 - Przejście do Kancelarii

# 6. Doradcy restrukturyzacyjni

Aplikacja NADZÓR NAD DORADCAMI RESTRUKTURYZACYJNYMI - ORGAN UPRAWNIONY umożliwia przegląd danych dotyczących doradców restrukturyzacyjnych, sygnatur prowadzonych przez nich postępowań, danych dotyczących spółek doradców restrukturyzacyjnych oraz sygnatur prowadzonych przez nie postępowań.

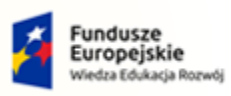

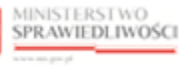

Unia Europejska Europejski Fundusz Społeczny

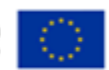

MINISTERSTWO SPRAWIEDLIWOŚCI

Umowa numer 7 z dnia 25 marca 2020 – Budowa, utrzymanie i rozwój Systemu Krajowy Rejestr Zadłużonych.

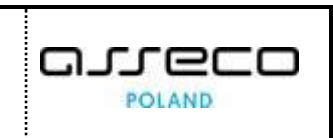

#### 6.1. Zakładka Doradcy

W celu wyświetlenia widoku listy doradców restrukturyzacyjnych w zakładce *Doradcy* należy wykonać następujące czynności:

- 1. Uruchom aplikację NADZÓR NAD DORADCAMI RESTRUKTURYZACYJNYMI ORGAN UPRAWNIONY.
- 2. Z menu funkcji aplikacji wybierz opcję *Lista doradców Restrukturyzacyjnych,* a następnie *Doradcy restrukturyzacyjni*.

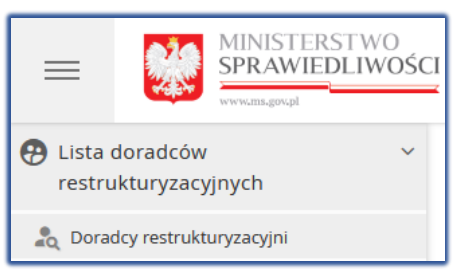

Rysunek 13 - Panel Lista doradców restrukturyzacyjnych – Doradcy restrukturyzacyjni

3. W zakładce Doradcy zostanie wyświetlona lista doradców restrukturyzacyjnych:

| 10DUŁ NADZORU NAD D                                                   | ORADCAMI RESTRUKTUR                                                    | ZACYJNYMI                                          |                                     |                 |               |         |
|-----------------------------------------------------------------------|------------------------------------------------------------------------|----------------------------------------------------|-------------------------------------|-----------------|---------------|---------|
| DORADCY RESTRU<br>ladzór nad doradcami restruktu<br>Doradcy Prowadzon | IKTURYZACYJNI<br>uryzacyjnymi oraz prowadzony<br>e postępowania Spółki | mi postępowaniami doradcóv<br>Prowadzone postępowa | v i spółek.<br>nia spółek Doradcy v | v spółkach      |               |         |
| LISTA DORADCÓW RE                                                     | STRUKTURYZACYJNYCI                                                     | н                                                  |                                     |                 |               |         |
| Nazwisko i imię 11                                                    | Nr licencji / decyzji                                                  | Miejscowość ↑↓                                     | Zawieszony †                        | Kwalifikowany 1 | Wykreślony 11 | Akcje   |
| Testowy Jan                                                           | 1                                                                      | Łódź                                               |                                     |                 |               | :       |
| Testowy Łukasz                                                        | 2                                                                      | Lublin                                             |                                     | $\checkmark$    |               | ÷       |
| Testowa Aleksandra                                                    | 4                                                                      | Warszawa                                           | $\checkmark$                        |                 |               | 1       |
| Testowy Julian                                                        | 5                                                                      | Warszawa                                           | ~                                   |                 |               | :       |
| Testowy Igor                                                          | 6                                                                      | Piaseczno                                          |                                     | $\checkmark$    |               | :       |
|                                                                       |                                                                        |                                                    |                                     | 14              | 1 2 3 4 5     | ▷ ▷ 5 ~ |

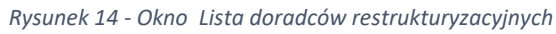

|        | Okno listy doradców restrukturyzacyjnych w ko | lumnie <i>Akcje</i> | zawiera |
|--------|-----------------------------------------------|---------------------|---------|
| $\sim$ | dodatkowe działania dostępne dla użytkownika: | Akcje               |         |
| ( J    | <ul> <li>Akcje:</li> <li>Pokaż</li> </ul>     | Q Pokaż             |         |
|        | <ul> <li>Widoki:</li> </ul>                   | Widoki              |         |
|        | <ul> <li>Postępowania.</li> </ul>             | 😤 Postępowania      |         |

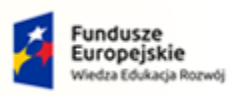

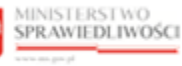

Unia Europejska Europejski Fundusz Społeczny

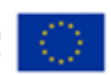

MINISTERSTWO SPRAWIEDLIWOŚCI

Umowa numer 7 z dnia 25 marca 2020 – Budowa, utrzymanie i rozwój Systemu Krajowy Rejestr Zadłużonych.

GJJCCO POLAND

#### 6.1.1. Wyszukiwanie doradców

Aplikacja NADZÓR NAD DORADCAMI RESTRUKTURYZACYJNYMI - ORGAN UPRAWNIONY umożliwia wyszukanie doradców z listy doradców restrukturyzacyjnych wg kryteriów takich, jak np.:

- a. Nazwisko,
- b. Miejscowość,
- c. Numer licencji / decyzji o uznaniu kwalifikacji,
- d. Lista postępowań (od do),

| <ul> <li>Posiada tytuł kwalifikowanego do<br/>Ma zawieszone uprawnienia<br/>z licencji,</li> <li>Został wykreślony z listy<br/>doradców,</li> <li>Posiada konto w Module</li> </ul> | Dradcy restrukturyzacyjnego,                            |
|----------------------------------------------------------------------------------------------------|---------------------------------------------------------|
| Tożsamość.                                                                                                    | Został wykreślony z listy doradców                      |
| Zaznaczenie opcji <i>Posiada konto</i><br><i>w Module Tożsamość</i> powoduje<br>wyświetlenie dodatkowego pola<br>opisowego <i>Identyfikator konta</i> .                             | Posiada konto w Module Tożsamość<br>Identyfikator konta |

W celu wyszukania doradcy z listy należy wykonać następujące czynności:

- 1. Wyświetl widok listy doradców (rozdział 6.1).
- 2. W oknie *Wyszukiwanie* w kryteriach wyszukania wprowadź stosowne dane i wybierz przycisk *Wyszukaj.*

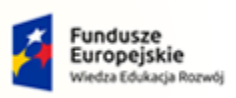

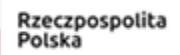

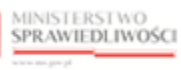

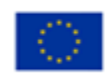

| MINISTERSTWO<br>SPRAWIEDLIWOŚCI | Umowa numer 7 z dnia 25 marca 2020 – Budowa, utrzymanie i<br>rozwój Systemu Krajowy Rejestr Zadłużonych. |  |
|---------------------------------|----------------------------------------------------------------------------------------------------|--|
|---------------------------------|----------------------------------------------------------------------------------------------------|--|

| Wyszukiwanie                                               |
|------------------------------------------------------------|
| Nazwisko                                                   |
|                                                            |
| Miejscowość                                                |
| Numer licencji / decyzji o uznaniu kwalifikacji            |
| Liczba postępowań od do                                    |
| Posiada tytuł kwalifikowanego doradcy restrukturyzacyjnego |
| Ma zawieszone uprawnienia z licencji                       |
| Został wykreślony z listy doradców                         |
| Posiada konto w Module Tożsamość                           |
| Wyszukaj                                                   |
| Wyczyść                                                    |

Rysunek 15 - Okno Wyszukiwanie z listy doradców

| $\sim$ | Okno filtrowania listy doradców zawiera przycisk Wyczyść umożliwiający |
|--------|------------------------------------------------------------------------|
|        | anulowanie wprowadzonych kryteriów wyszukiwania oraz powrót do         |
|        | pierwotnej zawartości listy.                                           |

#### 6.1.2. Informacje szczegółowe o doradcy

Aplikacja NADZÓR NAD DORADCAMI RESTRUKTURYZACYJNYMI - ORGAN UPRAWNIONY umożliwia prezentowanie informacji o wybranym doradcy.

W celu wyświetlenia szczegółowych informacji o doradcy należy wykonać następujące czynności:

- 1. Wyświetl widok listy doradców (rozdział 6.1).
- 2. Wyszukaj doradcę z listy (rozdział 6.1.1).
- 3. Dla danego doradcy w polu Akcja wybierz opcję Pokaż.

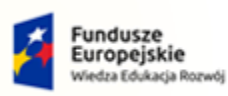

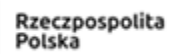

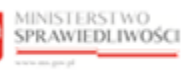

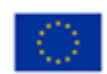

MINISTERSTWO SPRAWIEDLIWOŚCI

ww.ms.gov.pl

Umowa numer 7 z dnia 25 marca 2020 – Budowa, utrzymanie i rozwój Systemu Krajowy Rejestr Zadłużonych.

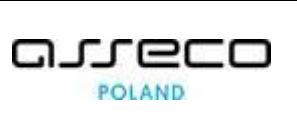

| restrukturyzacyjnych       | MODUŁ NADZORU NAD DI                                                                        | DRADCAMI RESTRUKTUR                                                                        | YZACYJNYMI                                              |                                      |                                |               |                                           |
|----------------------------|---------------------------------------------------------------------------------------------|--------------------------------------------------------------------------------------------|---------------------------------------------------------|--------------------------------------|--------------------------------|---------------|-------------------------------------------|
| Doradcy restrukturyzacyjni | DORADCY RESTRU<br>Nadzór nad doradcami restruktu<br>Doradcy Prowadzon<br>LISTA DORADCÓW RES | KTURYZACYJNI<br>ryzacyjnymi oraz prowadzony<br>e postępowania Spółki<br>STRUKTURYZACYJNYCI | mi postępowaniami doradców<br>Prowadzone postępowa<br>H | w i spółek.<br>Inia spółek Doradcy v | w spółkach                     |               |                                           |
|                            | Nazwisko i imię 🏗                                                                           | Nr licencji / decyzji                                                                      | Miejscowość 🕮                                           | Zawleszony 11                        | Kwalifikowany 11 Wykreślony 11 | Akcje         | Nyszukiwanie                              |
|                            | Testowy Jan                                                                                 | 1                                                                                          | Łódź                                                    |                                      |                                |               |                                           |
|                            | Testowy Łukasz                                                                              | 2                                                                                          | Lublin                                                  |                                      | $\checkmark$                   | Akcje         | owość                                     |
|                            | Testowa Aleksandra                                                                          | 4                                                                                          | Warszawa                                                | ~                                    |                                | Widoki        | - Brancii / derurii o umaniu kwalifikneji |
|                            | Testowy Julian                                                                              | 5                                                                                          | Warszawa                                                | ~                                    |                                | A. Postępowan | ia                                        |
|                            |                                                                                             |                                                                                            |                                                         |                                      |                                |               |                                           |

Rysunek 16 – Pole Akcja - Pokaż

- 4. Zostanie wyświetlone okno *Podgląd doradcy < Imię Nazwisko>* z zakładkami:
  - a. Dane podstawowe (Rysunek 17),
  - b. Dane kontaktowe (Rysunek 18),
  - c. Dodatkowe kwalifikacje doradcy (Rysunek 19),
  - d. Postępowania, w których osoba pełni funkcję (Rysunek 20),
  - e. Inne (Rysunek 21).

| Dane podstawowe          | Dane kontaktowe     | Dodatkowe kwalifikacje doradcy | Postępowania, w których osoba pełni funkcję | Inne |
|--------------------------|---------------------|--------------------------------|---------------------------------------------|------|
| mię i nazwisko           |                     |                                |                                             |      |
| an Testowy               |                     |                                |                                             |      |
| PESEL                    |                     |                                |                                             |      |
| 04292670684              |                     |                                |                                             |      |
| Miejsce urodzenia        |                     |                                | Data urodzenia                              |      |
| ľoruń                    |                     |                                | 01.01.1900                                  |      |
| Numer licencji doradcy r | estrukturyzacyjnego |                                | Data uzyskania licencji                     |      |
| L                        |                     |                                | 24.10.2008                                  |      |
| walifikowany doradca r   | estrukturyzacyjny   |                                |                                             |      |
| Nie                      |                     |                                |                                             |      |
| itatus                   |                     |                                |                                             |      |
| Aktywny                  |                     |                                |                                             |      |
|                          |                     |                                |                                             |      |

Rysunek 17 – Zakładka Dane podstawowe

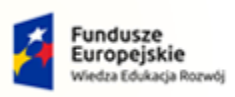

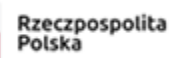

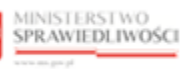

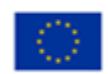

nowa numer 7 z dnia 25 marca 2020 – Budowa, utrzymanie i rozwój Systemu Krajowy Rejestr Zadłużonych.

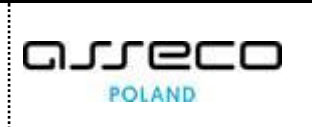

Widoczność wszystkich zakładek możliwa jest pod warunkiem, że w trakcie uzupełniania informacji o doradcy w aplikacji LDR uzupełnione zostały wszystkie pola dotyczące danych doradcy restrukturyzacyjnego.

| Podgląd doradcy Jan Testowy              |                                             | ×                              |
|------------------------------------------|---------------------------------------------|--------------------------------|
| Dane podstawowe Dane kontaktowe Dodatkov | ve kwalifikacje doradcy Postępowania, w któ | órych osoba pełni funkcję Inne |
| Adres do doręczeń elektronicznych        |                                             |                                |
| Nie podano                               |                                             |                                |
| Numer telefonu<br>796 980 697            |                                             |                                |
| Opis adresu<br>ul. Krokusowa 3 lok. 102  |                                             |                                |
| Ulica                                    | Nr budynku                                  | Nr lokalu                      |
| Posta                                    | 12                                          | 12                             |
| Kod pocztowy                             | Miejscowość                                 |                                |
| 92-101                                   | Łódź                                        |                                |
| Państwo<br><b>Polska</b>                 |                                             |                                |
|                                          |                                             | 7!:                            |
|                                          |                                             | Zamknij                        |

Rysunek 18 - Zakładka Dane kontaktowe

| Podgląd doradcy Jan Te                 | estowy          |                                |                                             | ×       |
|----------------------------------------|-----------------|--------------------------------|---------------------------------------------|---------|
| Dane podstawowe                        | Dane kontaktowe | Dodatkowe kwalifikacje doradcy | Postępowania, w których osoba pełni funkcję | Inne    |
| Inne<br>Dodatkowe kursy                |                 |                                |                                             |         |
| Znajomość języków obcyc<br>j.niemiecki | h               |                                |                                             |         |
|                                        |                 |                                |                                             | Zamknij |

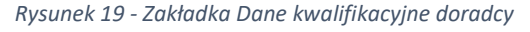

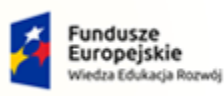

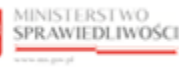

Unia Europejska Europejski Fundusz Społeczny

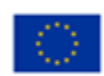

MINISTERSTWO SPRAWIEDLIWOŚCI

Umowa numer 7 z dnia 25 marca 2020 – Budowa, utrzymanie i rozwój Systemu Krajowy Rejestr Zadłużonych.

| Podgląd doradcy Jan T | estowy          |                                |                                             |                   | ×    |
|-----------------------|-----------------|--------------------------------|---------------------------------------------|-------------------|------|
| Dane podstawowe       | Dane kontaktowe | Dodatkowe kwalifikacje doradcy | Postępowania, w których osoba pełni funkcję | Inne              |      |
| Sygnatura postępowa   | nia î↓          | Nazwa sądu 🔃                   |                                             | Pełnienie funkcji |      |
| XIV GUp 12/19         |                 | Sąd Rejonowy d                 | lla Łodzi-Śródmieścia w Łodzi               | W ТОКU            |      |
| XIV GUp 227/18        |                 | Sąd Rejonowy d                 | lla Łodzi-Śródmieścia w Łodzi               | <b>W ТОК</b>      |      |
| XIV GUp 153/19        |                 | Sąd Rejonowy d                 | łla Łodzi-Śródmieścia w Łodzi               | ZAKOŃCZONE        |      |
| XIV GUp 101/19        |                 | Sąd Rejonowy d                 | lla Łodzi-Śródmieścia w Łodzi               | w токи            |      |
| XIV GUp 100/19        |                 | Sąd Rejonowy d                 | lla Łodzi-Śródmieścia w Łodzi               | W ТОКU            |      |
|                       |                 |                                | K <                                         | 1 2 3 4 5 🕨       |      |
|                       |                 |                                |                                             | Zaml              | anij |

Rysunek 20 – Zakładka Postępowania, w których osoba pełni funkcję

| Podgląd doradcy Jan T             | Testowy         |                                |                                             |      | ×       |
|-----------------------------------|-----------------|--------------------------------|---------------------------------------------|------|---------|
| Dane podstawowe<br>Uwagi<br>Uwaga | Dane kontaktowe | Dodatkowe kwalifikacje doradcy | Postępowania, w których osoba pełni funkcję | Inne |         |
|                                   |                 |                                |                                             |      | Zamknij |

Rysunek 21 - Zakładka Inne

#### 6.1.3. Podgląd prowadzonych postępowań doradcy

Aplikacja *LISTA DORADCÓW RESTRUKTURYZACYJNYCH – ORGAN UPRAWNIONY* umożliwia przeglądanie informacji o postępowaniach, w którym osoba wpisana na listę doradców restrukturyzacyjnych pełni bądź pełniła funkcję nadzorcy, zarządcy lub syndyka, w tym:

- a. postępowaniach zarejestrowanych manualnie,
- b. postępowaniach zapisanych w aplikacji automatycznie na podstawie prowadzenia postępowań w Portalu Sądowym KRZ, w których wskazana osoba pełniła określoną funkcję osobiście,
- c. postępowaniach zapisanych w aplikacji automatycznie na podstawie prowadzenia postępowań w Portalu Sądowym KRZ, w których określoną funkcję pełniła spółka, w której wskazana osoba była uprawnionym użytkownikiem dedykowanego profilu konta spółki odpowiadającym za zobowiązania spółki całym swoim majątkiem.

Dla każdego z wyświetlonych postępowań system prezentuje sygnaturę postępowania, sąd prowadzący postępowanie oraz pełnienie funkcji przez doradcę restrukturyzacyjnego.

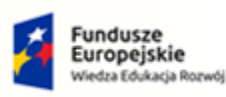

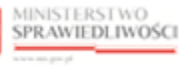

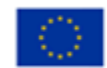

MINISTERSTWO SPRAWIEDLIWOŚCI

Umowa numer 7 z dnia 25 marca 2020 – Budowa, utrzymanie i rozwój Systemu Krajowy Rejestr Zadłużonych.

W celu wyświetlenia szczegółowych informacji o postępowaniach doradcy należy wykonać następujące czynności:

- 1. Wyświetl widok listy doradców (rozdział 6.1).
- 2. Wyszukaj doradcę z listy (rozdział 6.1.1).
- 3. Dla danego doradcy w polu Akcja wybierz opcję Postępowania.

| DUŁ NADZORU NAD DO                      | DRADCAMI RESTRUKTURY         | YZACYJNYMI                 |                      |                                |         |                                             |
|-----------------------------------------|------------------------------|----------------------------|----------------------|--------------------------------|---------|---------------------------------------------|
| DRADCY RESTRU                           | KTURYZACYJNI                 |                            |                      |                                |         |                                             |
| zór nad doradcami restruktu             | Jryzacyjnymi oraz prowadzony | mi postępowaniami doradców | / i spółek.          |                                |         |                                             |
| Doradcy Prowadzone                      | e postępowania Spółki        | Prowadzone postępowar      | nia spółek Doradcy v | w spółkach                     |         |                                             |
| ISTA DORADCÓW RE                        | STRUKTURYZACYJNYCI           | н                          |                      |                                |         |                                             |
|                                         |                              |                            |                      |                                |         | Munuliumia                                  |
| Nazwisko i imię 11                      | Nr licencji / decyzji        | Miejscowość 🕸              | Zawieszony 1         | Kwalifikowany 11 Wykreślony 11 | Akcje   | Nyrreisko                                   |
| Testowy Jan                             | 1                            | Łódź                       |                      |                                | :       | Nezwisko                                    |
| Testowy Łukasz                          | 2                            | Lublin                     |                      | $\checkmark$                   | Akcje   | owość                                       |
|                                         |                              |                            |                      |                                | Q Poka  | Ż. czerwału<br>Ż                            |
| Testowa Aleksandra                      | 4                            | Warszawa                   | $\checkmark$         |                                | Widoki  | r licencji / decyzji o uznaniu kwalifikacji |
| Testowy Julian                          | 5                            | Warszawa                   | $\checkmark$         |                                | 冬 Poste | powania                                     |
| Testowy Igor                            | 6                            | Piaseczno                  |                      | ~                              |         | Liczba postępowań od do                     |
| ,,,,,,,,,,,,,,,,,,,,,,,,,,,,,,,,,,,,,,, |                              |                            |                      |                                |         |                                             |
|                                         |                              |                            |                      | ∅ ₫ 1 2 3 4 5                  | ▷ ▷ 5 ¥ | Posiada tytuł kwalifikowanego doradcy       |
|                                         |                              |                            |                      |                                |         | restrukturyzacyjnego                        |

Rysunek 22 – Pole Akcja - Postępowania

4. Zostanie wyświetlona informacja o prowadzonych postępowaniach doradcy restrukturyzacyjnego

| dzanie prowadzonymi postępowaniami doradcy | restrukturyzacyjnego Jan Testowy Numer licencji: 1 Aktywny |                   |       |
|--------------------------------------------|------------------------------------------------------------|-------------------|-------|
|                                            |                                                            |                   |       |
| NIENIE FUNKCJI W PROWADZONYO               | CH POSTĘPOWANIACH PRZEZ DORADCĘ RESTRUKTURYZA              | CYJNEGO           |       |
| Sygnatura postępowania ↑↓                  | Nazwa sądu †↓                                              | Pełnienie funkcji | Akcje |
| XIV GUp 12/19                              | Sąd Rejonowy dla Łodzi-Śródmieścia w Łodzi                 | ZAKOŃCZONE        | :     |
| XIV GUp 227/18                             | Sąd Rejonowy dla Łodzi-Śródmieścia w Łodzi                 | W TOKU            | :     |
| XIV GUp 153/19                             | Sąd Rejonowy dla Łodzi-Śródmieścia w Łodzi                 | ZAKOŃCZONE        | ÷     |
| XIV GUp 101/19                             | Sąd Rejonowy dla Łodzi-Śródmieścia w Łodzi                 | W ТОКU            | :     |
| XIV GUp 100/19                             | Sad Reionowy dla Łodzi-Śródmieścia w Łodzi                 | w токи            | :     |

Rysunek 23 - Prowadzone postępowania doradcy

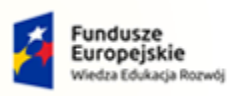

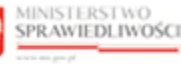

Unia Europejska Europejski Fundusz Społeczny

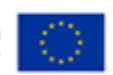

MINISTERSTWO SPRAWIEDLIWOŚCI

Umowa numer 7 z dnia 25 marca 2020 – Budowa, utrzymanie i rozwój Systemu Krajowy Rejestr Zadłużonych.

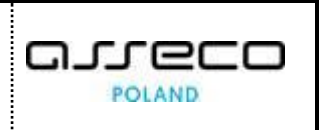

#### 6.2. Zakładka Prowadzone postępowania

Aplikacja NADZÓR NAD DORADCAMI RESTRUKTURYZACYJNYMI - ORGAN UPRAWNIONY umożliwia prezentowanie informacji o pełnieniu przez osobę funkcji doradcy w prowadzonych postępowaniach.

W celu wyświetlenia widoku *Pełnienie funkcji w prowadzonych postępowaniach* w zakładce *Prowadzone postępowania* wykonaj następujące czynności:

- 1. Wyświetl widok listy doradców (rozdział 6.1).
- 2. Przejdź na zakładkę Prowadzone postępowania:

| ór nad dora          | dcami restrukturyzacyjnymi oraz prowa | NI<br>dzonymi postępowaniami doradcóv | v í spółek.                              |                      |       |
|----------------------|---------------------------------------|---------------------------------------|------------------------------------------|----------------------|-------|
| Doradcy              | Prowadzone postępowania Sp            | ółki Prowadzone postępowa             | nia spółek Doradcy w spółkach            |                      |       |
| ŁNIENIE              | FUNKCJI W PROWADZONYCH                | I POSTĘPOWANIACH                      |                                          |                      |       |
| <mark>lmię</mark> †↓ | Nazwisko †↓                           | Nr licencji / decyzji                 | Sygnatura postępowania †1                | Pełnienie<br>funkcji | Akcje |
| Piotr                | Kowalski                              | 405                                   | V GR 3/19<br>Sąd Rejonowy w Radomiu      | W TOKU               | :     |
| Piotr                | Kowalski                              | 405                                   | V GU 120/19 of<br>Sąd Rejonowy w Radomiu | <b>W ТОК</b>         | :     |
| Piotr                | Kowalski                              | 405                                   | V GU 70/19 of<br>Sąd Rejonowy w Radomiu  | W TOKU               | :     |
| Piotr                | Kowalski                              | 405                                   | V GU 119/19 of<br>Sąd Rejonowy w Radomiu | <b>W ТОКU</b>        | :     |
| Piotr                | Kowalski                              | 405                                   | V GU 28/19 of                            | W TOKU               | :     |

Rysunek 24 – Lista - Pełnienie funkcji w prowadzonych postępowaniach

| Okno listy Pełnienie funkcji w prowadzonych postępow                                                                    | aniach w kolumnie |
|----------------------------------------------------------------------------------------------------|-------------------|
| <ul> <li>Akcje dla danego postępowania zawiera dodatkowe działanie dostępne dla użytkownika:</li> <li>Pokaż.</li> </ul> | Akcje<br>Q. Pokaż |
| i onder                                                                                                    |                   |

#### 6.2.1. Wyszukiwanie z listy prowadzonych postępowaniach

Aplikacja NADZÓR NAD DORADCAMI RESTRUKTURYZACYJNYMI - ORGAN UPRAWNIONY umożliwia przeszukanie pełnienia funkcji w prowadzonych postępowaniach na liście wg kryteriów takich, jak:

- a. Imię,
- b. Nazwisko,
- c. Numer licencji/ decyzji o uznaniu kwalifikacji,
- d. Sygnatura postępowania,
- e. Nazwa sądu,

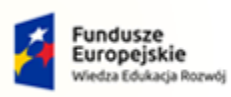

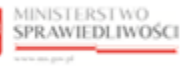

Unia Europejska Europejski Fundusz Społeczny

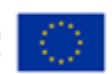

MINISTERSTWO SPRAWIEDLIWOŚCI

Umowa numer 7 z dnia 25 marca 2020 – Budowa, utrzymanie i rozwój Systemu Krajowy Rejestr Zadłużonych.

f. Pełnienie funkcji.

W celu wyszukania doradcy z listy należy wykonać następujące czynności:

- 1. Wyświetl widok Pełnienie funkcji w prowadzonych postępowaniach (rozdział 6.2).
- 2. W oknie *Wyszukiwanie* w kryteriach wyszukania wprowadź stosowne dane i wybierz przycisk *Wyszukaj*.

| Wyszukiwanie            |               | 27336     |
|-------------------------|---------------|-----------|
| Imię                    |               |           |
| Nazwisko                |               |           |
| Numer licencji / decyzj | o uznaniu kwa | lifikacji |
| Sygnatura postępowan    | а             |           |
| Nazwa sądu              |               |           |
| Wprowadź lub wy         | pierz         | :         |
| Pełnienie funkcji       |               |           |
| Wybierz                 |               | ~         |
| ,<br>,                  | Nyszukaj      |           |
|                         | Wyczyść       |           |

Rysunek 25 – Okno - Wyszukiwanie z listy pełnienia funkcji w prowadzonych postęowaniach

| $\sim$ | Okno filtrowania zawiera przycisk Wyczyść umożliwiający anulowanie |
|--------|--------------------------------------------------------------------|
| (ज     | wprowadzonych kryteriów wyszukiwania oraz powrót do pierwotnej     |
|        | zawartości listy.                                                  |

#### 6.2.2. Informacje szczegółowe o prowadzonych postępowaniach doradcy

W celu wyświetlenia szczegółowych informacji o postępowaniach, w których osoba pełni funkcję doradcy restrukturyzacyjnego wykonaj następujące czynności:

- 1. Wyszukaj z listy *Pełnienie funkcji w prowadzonych postępowaniach* wybranego doradcę (rozdział 6.2.1).
- 2. W polu Akcja wybierz opcję **Pokaż**.

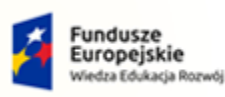

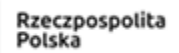

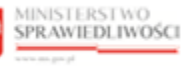

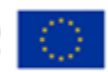

MINISTERSTWO SPRAWIEDLIWOŚCI

ww.ms.gov.pl

Umowa numer 7 z dnia 25 marca 2020 – Budowa, utrzymanie i rozwój Systemu Krajowy Rejestr Zadłużonych.

| VUE INAUZURU NA     | AD DORADCAWI RESTRUCTO           | RTZACTJINTIVI                |                                         |                 |        |                                                 |
|---------------------|----------------------------------|------------------------------|-----------------------------------------|-----------------|--------|-------------------------------------------------|
| RADCY RES           | TRUKTURYZACYJNI                  |                              |                                         |                 |        |                                                 |
| ór nad doradcami re | strukturyzacyjnymi oraz prowadzo | nymi postępowaniami doradcóv | v i spółek.                             |                 |        |                                                 |
|                     |                                  |                              |                                         |                 |        |                                                 |
| Doradcy Prow        | adzone postępowania Spółk        | i Prowadzone postępowa       | nia spółek Doradcy w spółkach           |                 |        |                                                 |
|                     | U W PROWADZONYCH P               | OSTEPOWANIACH                |                                         |                 |        |                                                 |
|                     |                                  |                              |                                         |                 |        |                                                 |
| Imię †↓             | Nazwisko †↓                      | Nr licencji / decyzji        | Sygnatura postępowania ↑↓               | Pełnienie       | Akcje  | Wyszukiwanie 78                                 |
|                     |                                  |                              |                                         | tunkcji         |        | Imię                                            |
| Piotr               | Kowalski                         | 405                          | V GR 3/19<br>Sad Rejonowy w Radomiu     | W ТОКU          | :      |                                                 |
|                     |                                  |                              | V CU 100/10 -6                          |                 | Akcje  | sko                                             |
| Piotr               | Kowalski                         | 405                          | Sąd Rejonowy w Radomiu                  | w токи          | Q Poka | ż valski                                        |
| <b>D</b> ' 1        | P 10                             | 105                          | V GU 70/19 of                           |                 |        | Numer licencji / decyzji o uznaniu kwalifikacji |
| Piotr               | Kowalski                         | 405                          | Sąd Rejonowy w Radomiu                  | WTOKU           | :      |                                                 |
| Piotr               | Kowalski                         | 405                          | V GU 119/19 of                          | W ТОКU          | :      | Sygnatura postępowania                          |
|                     |                                  |                              | Sąd Rejonowy w Radomiu                  |                 |        |                                                 |
| Piotr               | Kowalski                         | 405                          | V GU 28/19 of<br>Sad Reionowy w Radomiu | w токи          | :      | Nazwa sądu                                      |
|                     |                                  |                              | Silo reparately in Nationing            |                 |        | Wprowadź lub wybierz                            |
|                     |                                  |                              |                                         | K (1) 2 3 4 5 D | N 5 Y  |                                                 |

Rysunek 26 – Pole Akcja – Pokaż szczegóły postępowania

3. Zostanie wyświetlone okno *Podgląd prowadzonego postępowania doradcy*.

| Sygnatura postenowania  |                |  |
|-------------------------|----------------|--|
| V GR 3/19               |                |  |
| Nazwa sądu              |                |  |
| Sąd Rejonowy w Radomiu  |                |  |
| lmię i nazwisko doradcy | Numer licencji |  |
| Piotr Kowalski          | 405            |  |
| Pełnienie funkcji       |                |  |
| W toku                  |                |  |

Rysunek 27 - Okno - Podgląd prowadzonego postępowania doradcy

#### 6.3. Zakładka Lista spółek

W celu wyświetlenia widoku listy spółek w zakładce *Spółk*i należy wykonać następujące czynności:

- 1. Uruchom aplikację NADZÓR NAD DORADCAMI RESTRUKTURYZACYJNYMI ORGAN UPRAWNIONY.
- 2. Z menu funkcji aplikacji wybierz opcję *Lista doradców Restrukturyzacyjnych,* a następnie **Doradcy restrukturyzacyjni**.

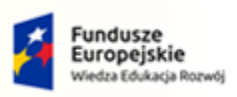

MINISTERSTWO

ww.ms.gov.pl

SPRAWIEDLIWOŚCI

| RZeczbosbo | lita |
|------------|------|
| Poleka     |      |

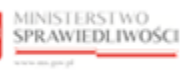

Umowa numer 7 z dnia 25 marca 2020 – Budowa, utrzymanie i

rozwój Systemu Krajowy Rejestr Zadłużonych.

Unia Europejska Europejski Fundusz Społeczny

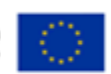

| =                                      |             | MINISTERSTWO<br>SPRAWIEDLIWOŚC | I |
|----------------------------------------|-------------|--------------------------------|---|
| Lista doradców<br>restrukturyzacyjnych |             |                                |   |
| 歳 Dorad                                | cy restrukt | uryzacyjni                     |   |

Rysunek 28 - Panel Lista doradców restrukturyzacyjnych – Doradcy restrukturyzacyjni

3. W zakładce Spółki zostanie wyświetlona lista spółek:

| MODUŁ NADZORU NAD DORADCAMI RESTRUKTURYZACYJNYMI                                        |                                               |                      |                  |
|-----------------------------------------------------------------------------------------|-----------------------------------------------|----------------------|------------------|
| DORADCY RESTRUKTURYZACYJNI                                                              |                                               |                      |                  |
| Nadzór nad doradcami restrukturyzacyjnymi oraz prowadzon                                | nymi postępowaniami doradców i spółek.        |                      |                  |
| Doradcy Prowadzone postępowania Spółki                                                  | Prowadzone postępowania spółek Doradcy w spół | cach                 |                  |
| LISTA SPÓŁEK                                                                            |                                               |                      |                  |
| Nazwa 11                                                                                | Numer KRS †J                                  | Kwalifikowana 🔃 Star | n konta †↓ Akcje |
| Spółka Testowa                                                                          | 000000000                                     | ZA                   | MKNIĘTE          |
| Testowa Społka Doradców                                                                 |                                               | AK                   | TYWNE            |
| Asseco Poland S.A.                                                                      | 0000033391                                    | AK                   | TYWNE            |
| FIRMA TRANSPORTOWO-PRZEWOZOWA 'TRANS BI<br>STANISZ,KRZYSZTOF SZEPICZAK,JÓZEF CHRUNIK SI | IESZCZADY JAN 0000004578<br>PÓŁKA JAWNA       | AK                   | TYWNE            |
| Podmiot Weryfikowany Automatycznie                                                      | 0012345678                                    | AK                   | TYWNE            |
|                                                                                         |                                               | И                    | 4 1 2 3 ▷ ▷ 5 ∽  |
|                                                                                         |                                               |                      |                  |
|                                                                                         |                                               |                      |                  |
|                                                                                         |                                               |                      |                  |
|                                                                                         |                                               |                      |                  |
|                                                                                         |                                               |                      |                  |
|                                                                                         |                                               |                      |                  |

Rysunek 29 - Okno Lista doradców restrukturyzacyjnych

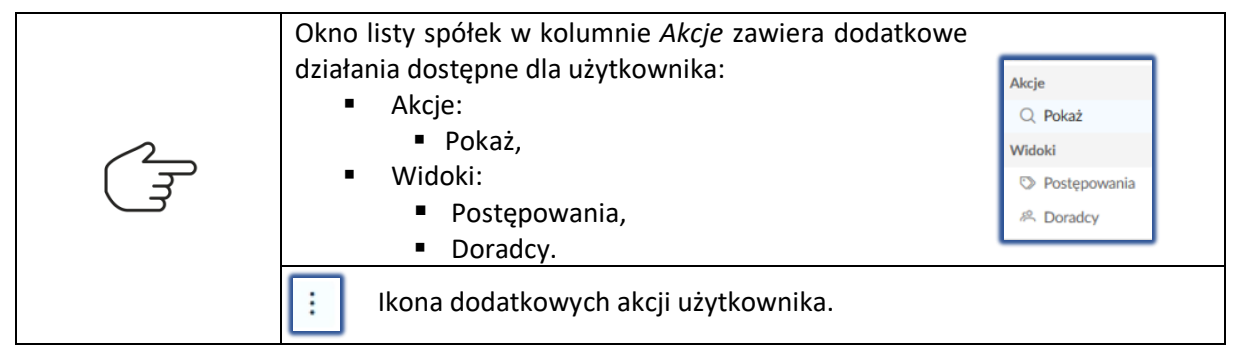

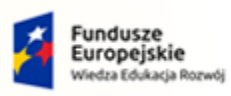

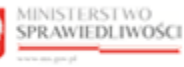

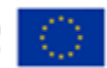

MINISTERSTWO SPRAWIEDLIWOŚCI

Umowa numer 7 z dnia 25 marca 2020 – Budowa, utrzymanie i rozwój Systemu Krajowy Rejestr Zadłużonych.

#### 6.3.1. Wyszukiwanie spółek

Aplikacja NADZÓR NAD DORADCAMI RESTRUKTURYZACYJNYMI - ORGAN UPRAWNIONY umożliwia wyszukanie doradców z listy spółek wg kryteriów takich, jak np.:

- a. Nazwa spółki,
- b. Numer KRS,
- c. Stan konta w Module Tożsamość.

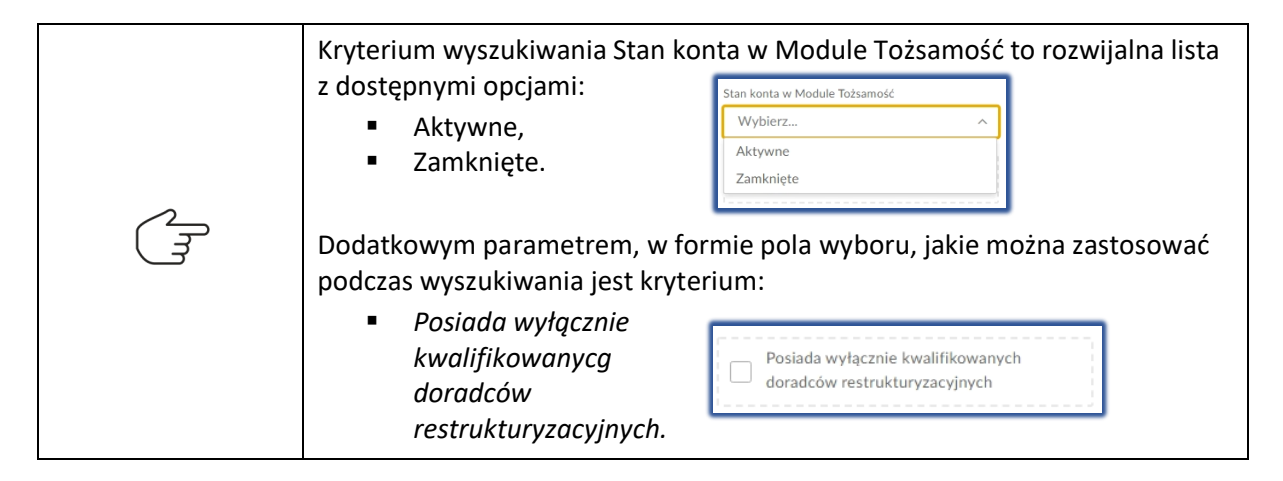

W celu wyszukania spółki z listy należy wykonać następujące czynności:

- 1. Wyświetl widok listy spółek (rozdział 6.3).
- 2. W oknie *Wyszukiwanie* w kryteriach wyszukania wprowadź stosowne dane i wybierz przycisk *Wyszukaj.*

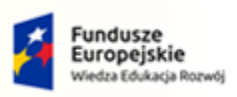

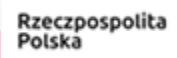

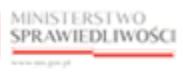

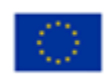

| MINISTERSTWO<br>SPRAWIEDLIWOŚCI | Umowa numer 7 z dnia 25 marca 2020 – Budowa, utrzymanie i<br>rozwój Systemu Krajowy Rejestr Zadłużonych. |  |
|---------------------------------|----------------------------------------------------------------------------------------------------|--|
|---------------------------------|----------------------------------------------------------------------------------------------------|--|

| Wyszukiwanie                                                       | ^      |
|--------------------------------------------------------------------|--------|
| Nazwa spółki                                                       |        |
| Numer KRS                                                          |        |
|                                                                    |        |
| Stan konta w Module Tożsamość                                      |        |
| Wybierz                                                            | $\sim$ |
| Posiada wyłącznie kwalifikowanych<br>doradców restrukturyzacyjnych |        |
| Wyszukaj                                                           |        |
| Wyczyść                                                            |        |
|                                                                    |        |

Rysunek 30 - Okno Wyszukiwanie z listy spółek

| 2  | Okno filtrowania listy spółek zawiera przycisk <b>Wyczyść</b> umożliwiający |
|----|-----------------------------------------------------------------------------|
| िन | anulowanie wprowadzonych kryteriów wyszukiwania oraz powrót do              |
|    | pierwotnej zawartości listy.                                                |

#### 6.3.2. Informacje szczegółowe o spółce

Aplikacja NADZÓR NAD DORADCAMI RESTRUKTURYZACYJNYMI - ORGAN UPRAWNIONY umożliwia prezentowanie informacji o wybranej spółce.

W celu wyświetlenia szczegółowych informacji o spółce należy wykonać następujące czynności:

- 1. Wyświetl widok listy spółek (rozdział 6.3).
- 2. Wyszukaj spółkę z listy (rozdział 6.3.1).
- 3. Dla danej spółki w polu Akcja wybierz opcję Pokaż.

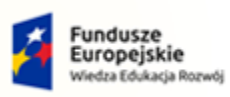

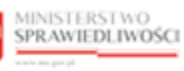

Unia Europejska Europejski Fundusz Społeczny

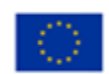

MINISTERSTWO SPRAWIEDLIWOŚCI

Umowa numer 7 z dnia 25 marca 2020 – Budowa, utrzymanie i rozwój Systemu Krajowy Rejestr Zadłużonych.

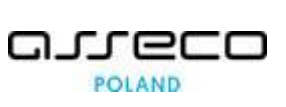

| Nadoć nad doradcami restrukturyzacyjnymi oraz prowadzonymi postępowaniami do Doradcy Prowadzone postępowania Spólki Prowadzone postępo LISTA SPÓJEK | radców i spółek.<br>owania spółek Doradcy w spó | łkach            |               |        |                                                                    |
|----------------------------------------------------------------------------------------------------|-------------------------------------------------|------------------|---------------|--------|--------------------------------------------------------------------|
| Nazwa 11                                                                                                    | Numer KRS 11                                    | Kwalifikowana †↓ | Stan konta †↓ | Akcje  | Wyszukiwanie 12 ^                                                  |
| Społka lestowa<br>Testowa Społka Doradców                                                                                                    | 000000000                                       |                  | AKTYWNE       | Akcje  | umer KRS                                                           |
| Asseco Poland S.A.<br>FIRMA TRANSPORTOWO-PRZEWOZOWA TRANS BIESZCZADY JAN<br>STANISZ.NRZYSZTOF SZEPICZAK.JÓŻEF CHRUNIK SPÓŁKA JAWNA                  | 0000033391<br>0000004578                        |                  | AKTYWNE       | Widoki | tan konta w Module Tožsamość<br>Wybierz                            |
| Podmiot Weryfikowany Automatycznie                                                                                                    | 0012345678                                      |                  | AKTYWNE       | :      | Posiada wyłącznie kwalifikowanych doradców<br>restrukturyzacyjnych |
|                                                                                                    |                                                 |                  |               |        | Wyszukaj                                                           |

Rysunek 31 – Pole Akcja - Pokaż

- 4. Zostanie wyświetlone okno *Podgląd spółki o numerze KRS <XXXXXXXXX* z zakładkami:
  - a. Dane podstawowe (Rysunek 32),
  - b. Postępowania (Rysunek 33).

| Podgląd spółki o num                 | erze KRS 000000000                                 |                          | ×       |
|--------------------------------------|----------------------------------------------------|--------------------------|---------|
| Dane podstawowe                      | Postępowania                                       |                          |         |
| Nazwa<br><b>Spółka Testowa</b>       |                                                    |                          |         |
| Numer KRS<br>000000000               |                                                    |                          |         |
| Data początku obowiązy<br>13.04.2021 | wania profilu spółki doradców restrukturyzacyjnych | Data końca<br>13.04.2023 |         |
| Stan konta w Module To<br>Zamknięte  | żsamość                                            |                          |         |
|                                      |                                                    |                          | Zamknij |

Rysunek 32 – Zakładka Dane podstawowe

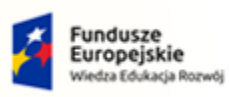

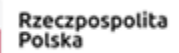

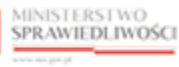

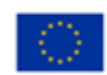

MINISTERSTWO SPRAWIEDLIWOŚCI

Umowa numer 7 z dnia 25 marca 2020 – Budowa, utrzymanie i rozwój Systemu Krajowy Rejestr Zadłużonych.

| Podgląd spółki o numerze KRS 0000000000 | 2                                         |
|-----------------------------------------|-------------------------------------------|
| Dane podstawowe Postępowania            |                                           |
| Sygnatura postępowania †                | Nazwa sądu †↓                             |
| X GUp 64/16/2                           | Sąd Rejonowy Katowice-Wschód w Katowicach |
| X GUp 64/16/2                           | Sąd Rejonowy Katowice-Wschód w Katowicach |
| X GUp 205/17/3                          | Sąd Rejonowy Katowice-Wschód w Katowicach |
| X GUp 100/17/2                          | Sąd Rejonowy Katowice-Wschód w Katowicach |
| XII GUp 3/17                            | Sąd Rejonowy w Gliwicach                  |
|                                         |                                           |
|                                         | Zamknij                                   |

Rysunek 33 - Zakładka Postępowania

#### 6.3.3. Podgląd prowadzonych postępowań spółki

W celu wyświetlenia szczegółowych informacji o postępowaniach prowadzonych przez spółkę należy wykonać następujące czynności:

- 1. Wyświetl widok listy spółek (rozdział 6.3).
- 2. Wyszukaj spółkę z listy (rozdział 6.3.1).
- 3. Dla danej spółki w polu Akcja wybierz opcję Postępowania.

| DORADCY RESTRUKTURYZACYJNI<br>Nadzór nad doradcami restrukturyzacyjnymi oraz prowadzonymi posłępowania         | mi doradców i spółek.                |                              |                        |                                                                    |
|----------------------------------------------------------------------------------------------------|--------------------------------------|------------------------------|------------------------|--------------------------------------------------------------------|
| Doradcy Prowadzone postępowania Spółki Prowadzone po<br>LISTA SPÓŁEK                                           | stępowania spółek Doradcy w spółkach |                              |                        |                                                                    |
| Nazwa 11                                                                                                    | Numer KRS 🕁 Kw                       | alifikowana †↓ Stan konta †↓ | Akcje                  | Wyszukiwanie                                                       |
| Spółka Testowa                                                                                                 | 000000000                            | ZAMKNIĘTE                    | :                      | Nazwa spółki                                                       |
| Testowa Społka Doradców                                                                                        |                                      | AKTYWNE                      | Akcje                  | lumer KRS                                                          |
| Asseco Poland S.A.                                                                                             | 0000033391                           | AKTYWNE                      | Widoki                 | tan konta w Module Tożsamość                                       |
| FIRMA TRANSPORTOWO-PRZEWOZOWA 'TRANS BIESZCZADY' JAN<br>STANISZ,KRZYSZTOF SZEPICZAK,JÓZEF CHRUNIK SPÓŁKA JAWNA | 0000004578                           | AKTYWNE                      | Postępowania A Doradcy | Wybierz Y                                                          |
| Podmiot Weryfikowany Automatycznie                                                                             | 0012345678                           | AKTYWNE                      | 1                      | Posiada wyłącznie kwalifikowanych doradców<br>restrukturyzacyjnych |
|                                                                                                    |                                      | □ □ 2 3                      | ▷ ▷ 5 ¥                | Wyszukaj                                                           |
|                                                                                                    |                                      |                              |                        | Marmulá                                                            |

Rysunek 34 – Pole Akcja - Postępowania

4. Zostanie wyświetlona informacja o prowadzonych postępowaniach spółki.

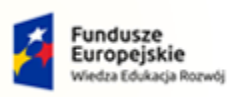

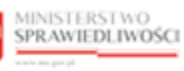

Unia Europejska Europejski Fundusz Społeczny

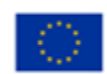

MINISTERSTWO SPRAWIEDLIWOŚCI

Umowa numer 7 z dnia 25 marca 2020 – Budowa, utrzymanie i rozwój Systemu Krajowy Rejestr Zadłużonych.

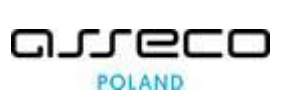

| PROWADZONE POSTĘPOW.<br>Zarządzanie prowadzonymi postępowaniami sp | ANIA SPÓŁKI<br>FIRMA TRANSPORTOWO-PRZEWOZOWA TRANS BIESZCZADY JAN STANISZ, KRZYSZTOF SZEPICZAK. | JÓZEF CHRUNIK SPÓŁKA JAWNA | S: 0000004578 Aktywne                                             |
|--------------------------------------------------------------------|-------------------------------------------------------------------------------------------------|----------------------------|-------------------------------------------------------------------|
| PEŁNIENIE FUNKCJI W PROWADZO                                       | YYCH POSTĘPOWANIACH PRZEZ SPÓŁKĘ                                                                |                            | Nawigacja                                                         |
| Sygnatura postępowania 🟗                                           | Nazwa sądu 🕫                                                                                    | Akcje                      | Wróć do listy spółek                                              |
| MIAU/GUp/1706/2021                                                 | Sąd Rejonowy Szczecin-Centrum w Szczecinie                                                      | 1                          |                                                                   |
| KIKI/GUp/1708/2021                                                 | Sąd Rejonowy Szczecin-Centrum w Szczecinie                                                      | 1                          | Wyszukiwanie         7           Sygnatura postępowania         7 |
| MIAU/GUp/0811/2021                                                 | Sąd Rejonowy Szczecin-Centrum w Szczecinie                                                      | 1                          |                                                                   |
| NULLION (0704 (0004                                                | Sąd Rejonowy Szczecin-Centrum w Szczecinie                                                      | 1                          | Nazwa sądu<br>Wprowadź lub wybierz                                |
| MIAU/G0p/0/01/2021                                                 |                                                                                                 |                            |                                                                   |

Rysunek 35 – Okno – Prowadzone postępowania spółki

| Okno listy prowadzonych postępowań przez spółkę w k<br>dodatkowe działania dostępne dla użytkownika:<br>Akcje:<br>Pokaż. | olumnie <i>Akcje</i> zawiera<br>Akcje<br>Q Pokaż |
|----------------------------------------------------------------------------------------------------|--------------------------------------------------|
| i Ikona dodatkowych akcji użytkownika.                                                                                   |                                                  |

- 5. Dla danego postępowania w polu Akcja wybierz opcję Pokaż.
- 6. Zostanie wyświetlone okno Podgląd prowadzonego postępowania spółki z zakładkami:
  - a. Informacje podstawowe (Rysunek 36)
  - b. Postępowania (Rysunek 37)
  - c. Spółka (Rysunek 38)

| Informacje podstawowe          | Postępowanie Spółka     |                                                    |                    |
|--------------------------------|-------------------------|----------------------------------------------------|--------------------|
| Sygnatura postępowania         |                         |                                                    |                    |
| MIAU/GUp/1706/2021             |                         |                                                    |                    |
| Nazwa spółki                   |                         |                                                    |                    |
| FIRMA TRANSPORTOWO             | PRZEWOZOWA 'TRANS BIESZ | CZADY' JAN STANISZ, KRZYSZTOF SZEPICZAK, JOZEF CHP | RUNIK SPOŁKA JAWNA |
| Data rozpoczęcia pełnienia fun | kcji                    | Data zakończenia                                   |                    |
|                                |                         | 03 09 2021                                         |                    |
| 03.09.2021                     |                         | 00.07.2021                                         |                    |

Rysunek 36 – Zakładka Informacje podstawowe

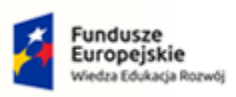

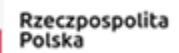

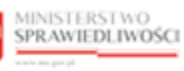

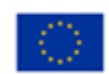

MINISTERSTWO SPRAWIEDLIWOŚCI www.ens.gow.pl
Umowa numer 7 z dnia 25 marca 2020 – Budowa, utrzymanie i rozwój Systemu Krajowy Rejestr Zadłużonych.

| nformacje podstawowe                         | Postępowanie | Spółka |  |  |
|----------------------------------------------|--------------|--------|--|--|
| Sygnatura postępowania<br>MIAU/GUp/1706/2021 |              |        |  |  |
| Data rozpoczęcia<br>D2.09.2021               |              |        |  |  |
| Status<br><b>Aktywne</b>                     |              |        |  |  |

Rysunek 37 - Zakładka Postępowania

| Podgląd prowadzonego po        | ostępowania spółki |          |                                                                     | ×    |
|--------------------------------|--------------------|----------|---------------------------------------------------------------------|------|
| Informacje podstawowe<br>Nazwa | Postępowanie       | Spółka   |                                                                     | _    |
| FIRMA TRANSPORTOWO             | -PRZEWOZOWA 'TRAI  | NS BIESZ | ZCZADY' JAN STANISZ,KRZYSZTOF SZEPICZAK, JÓZEF CHRUNIK SPÓŁKA JAWNA |      |
| 0000004578                     |                    |          |                                                                     |      |
|                                |                    |          | Zam                                                                 | knij |

Rysunek 38 - Zakładka Spółka

#### 6.3.4. Podgląd doradców powiązanych ze spółką

W celu wyświetlenia szczegółowych informacji o doradcach powiązanych ze spółką należy wykonać następujące czynności:

- 1. Wyświetl widok listy spółek (rozdział 6.3).
- 2. Wyszukaj spółkę z listy (rozdział 6.3.1).
- 3. Dla danej spółki w polu Akcja wybierz opcję Doradcy.

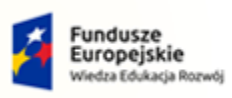

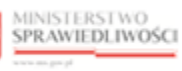

Unia Europejska Europejski Fundusz Społeczny

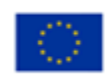

| MINISTERSTWO<br>SPRAWIEDLIWOŚCI<br>www.ens.gov.pl | Umowa numer 7 z dnia 25 marca 2020 – Budowa, utrzymanie i<br>rozwój Systemu Krajowy Rejestr Zadłużonych. |  |
|---------------------------------------------------|----------------------------------------------------------------------------------------------------|--|
|---------------------------------------------------|----------------------------------------------------------------------------------------------------|--|

| DORADCY RESTRUKTURYZACYJNI<br>Nadzór nad doradcami restrukturyzacyjnymi oraz prowadzonymi postępowania          | ni doradców i spółek.          |                 |              |                      |                                                                    |
|----------------------------------------------------------------------------------------------------|--------------------------------|-----------------|--------------|----------------------|--------------------------------------------------------------------|
| Doradcy Prowadzone postępowania Spółki Prowadzone po                                                            | stępowania spółek Doradcy w sp | ółkach          |              |                      |                                                                    |
| Nazwa 11                                                                                                    | Numer KRS 11                   | Kwalifikowana 🔃 | Stan konta 🕸 | Akcje                | Wyszukiwanie 12                                                    |
| Spółka Testowa                                                                                                  | 0000000000                     |                 | ZAMKNIĘTE    |                      | Nazwa spółki                                                       |
| Testowa Społka Doradców                                                                                         |                                |                 | AKTYWNE      | Akcje                | lumer KRS                                                          |
| Asseco Poland S.A.                                                                                              | 0000033391                     |                 | AKTYWNE      | Widoki               | tan konta w Module Tożsamość                                       |
| FIRMA TRANSPORTOWO-PRZEWOZOWA 'TRANS BIESZCZADY' JAN<br>STANISZ,KRZYSZTOF SZEPICZAK, JÓZEF CHRUNIK SPÓŁKA JAWNA | 0000004578                     |                 | AKTYWNE      | Postępowania Poradcy | Wybierz                                                            |
| Podmiot Weryfikowany Automatycznie                                                                              | 0012345678                     |                 | AKTYWNE      | 1                    | Posiada wyłącznie kwalifikowanych doradców<br>restrukturyzacyjnych |
|                                                                                                    |                                |                 | ₫ ₫ 1 2      | 3 ▷ ▷ 5 ~            | Wyszukaj                                                           |
|                                                                                                    |                                |                 |              |                      | Wyczyść                                                            |

Rysunek 39 – Pole Akcja - Doradcy

4. Zostanie wyświetlona informacja o doradcach powiązanych ze spółką.

| C MODUŁ NADZ | ZORU NAD DORADCAMI RESTRUKTURYZACYJNY                                           | YMI                                                   |                              |       |                      |
|--------------|---------------------------------------------------------------------------------|-------------------------------------------------------|------------------------------|-------|----------------------|
| F            | PROWADZONE POSTĘPOWANIA S<br>Carządzanie prowadzonymi postępowaniami spółki REB | SPÓŁKI<br>iel spółka z ograniczoną odpowiedzialnością | umer KRS: 0000451062 Aktywne |       |                      |
| L            | ISTA DORADCÓW POWIĄZANYCH ZE SPÓ                                                | ŁKĄ                                                   |                              |       | Nawigacja            |
|              | Imię 11                                                                         | Nazwisko †↓                                           | Nr licencji / decyzji        | Akcje | Wróć do listy spółek |
|              | Doradca                                                                         | Testowy                                               | 72121941830                  | 1     |                      |
|              |                                                                                 |                                                       |                              |       | Wyszukiwanie 1 ^     |
|              |                                                                                 |                                                       |                              |       |                      |
|              |                                                                                 |                                                       |                              |       | Nazwisko             |
|              |                                                                                 |                                                       |                              |       | Wyszukaj             |
|              |                                                                                 |                                                       |                              |       | Wyczyść              |
|              |                                                                                 |                                                       |                              |       |                      |

Rysunek 40 – Okno – Lista doradców powiązanych ze spółką

| (File) | Okno listy doradców powiązanych ze spółką w k<br>dodatkowe działania dostępne dla użytkownika:<br>• Akcje:<br>• Pokaż. | umnie <i>Akcje</i> zawie<br>Akcje<br>Q Pokaż | ≥ra |
|--------|----------------------------------------------------------------------------------------------------|----------------------------------------------|-----|
|        | i Ikona dodatkowych akcji użytkownika.                                                                                 |                                              |     |

- 5. Dla danego doradcy w polu Akcja wybierz opcję Pokaż.
- 6. Zostanie wyświetlone okno *Podgląd doradcy <Imię Nazwisko>* z zakładkami:
  - a. Informacje podstawowe (Rysunek 41),
  - b. Doradca (Rysunek 42),

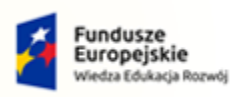

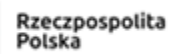

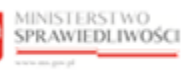

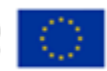

MINISTERSTWO SPRAWIEDLIWOŚCI

Umowa numer 7 z dnia 25 marca 2020 – Budowa, utrzymanie i rozwój Systemu Krajowy Rejestr Zadłużonych.

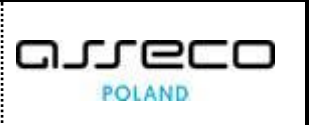

#### c. Dane kontaktowe doradcy (Rysunek 43)

| Podgląd doradcy Doradca                                             | Testowy    |                         |  | ×       |
|---------------------------------------------------------------------|------------|-------------------------|--|---------|
| Informacje podstawowe<br>Imię i nazwisko doradcy<br>Doradca Testowy | Doradca    | Dane kontaktowe doradcy |  |         |
| Nazwa spółki<br>REBEL SPÓŁKA Z OGRAN                                | ICZONĄ ODP | OWIEDZIALNOŚCIĄ         |  |         |
| Numer KRS<br>0000451062                                             |            |                         |  |         |
| Status<br><b>Aktywny</b>                                            |            |                         |  |         |
|                                                                     |            |                         |  | Zamknij |

| Podgląd doradcy Doradca Testowy                        | ×                                                    |
|--------------------------------------------------------|------------------------------------------------------|
| Informacje podstawowe Doradca Dane kontaktowe doradcy  |                                                      |
| Imię i nazwisko Doradca Testowy                        |                                                      |
| PESEL<br>72121941830                                   |                                                      |
| Miejsce urodzenia<br>Gdynia                            | Data urodzenia 01.09.2021                            |
| Numer decyzji o uznaniu kwalifikacji 72121941830       | Data wydania decyzji 01.09.2021                      |
| Kwalifikowany doradca restrukturyzacyjny<br><b>Tak</b> | Data uzyskania kwalifikacji 01.10.2021               |
| Status<br>Aktywny                                      |                                                      |
| ldentyfikator konta w Module Tożsamość<br>1275         | Konto jest aktywne i ma profil doradcy<br><b>Tak</b> |
|                                                        |                                                      |
|                                                        | Zamknij                                              |

Rysunek 42 - Zakładka Doradca

Rysunek 41 – Zakładka Informacje podstawowe

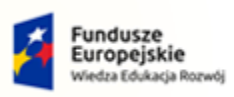

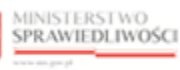

Unia Europejska Europejski Fundusz Społeczny

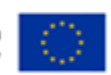

| Informacje podstawowe         | Doradca | Dane kontaktowe doradcy |             |  |
|-------------------------------|---------|-------------------------|-------------|--|
| Adres do doręczeń elektronicz | nych    |                         |             |  |
| test                          |         |                         |             |  |
| Numer telefonu                |         |                         |             |  |
| 123                           |         |                         |             |  |
| Opis adresu                   |         |                         |             |  |
| test                          |         |                         |             |  |
| Ulica                         |         |                         | Nr budynku  |  |
| test                          |         |                         | 123         |  |
| Kod pocztowy                  |         |                         | Miejscowość |  |
| 123                           |         |                         | test        |  |
| Państwo                       |         |                         |             |  |
| Polska                        |         |                         |             |  |

Rysunek 43 - Zakładka Dane kontaktowe doradcy

#### 6.4. Zakładka Prowadzone postępowania spółek

Aplikacja NADZÓR NAD DORADCAMI RESTRUKTURYZACYJNYMI - ORGAN UPRAWNIONY umożliwia prezentowanie informacji o prowadzeniu postępowań przez spółki.

W celu wyświetlenia widoku *Pełnienie funkcji w prowadzonych postępowaniach* w zakładce *Prowadzone postępowania spółek* wykonaj następujące czynności:

- 1. Wyświetl widok listy spółek (rozdział 6.3).
- 2. Przejdź na zakładkę Prowadzone postępowania spółek:

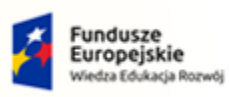

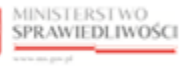

Unia Europejska Europejski Fundusz Społeczny

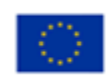

MINISTERSTWO SPRAWIEDLIWOŚCI

ww.ms.gov.pl

Umowa numer 7 z dnia 25 marca 2020 – Budowa, utrzymanie i rozwój Systemu Krajowy Rejestr Zadłużonych.

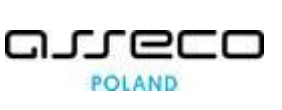

| MODUŁ NADZORU NAD DORADCAMI RESTRUKTURYZACYJNYMI          |                                       |                                                             |             |  |  |
|-----------------------------------------------------------|---------------------------------------|-------------------------------------------------------------|-------------|--|--|
| DORADCY RESTRUKTURYZACYJNI                                |                                       |                                                             |             |  |  |
| Nadzór nad doradcami restrukturyzacyjnymi oraz prowadzony | ymi postępowaniami doradców i spółek. |                                                             |             |  |  |
| Doradcy Prowadzone postępowania Spółki                    | Prowadzone postępowania spółek        | Doradcy w spółkach                                          |             |  |  |
| PEŁNIENIE FUNKCJI W PROWADZONYCH POS                      | TĘPOWANIACH                           |                                                             |             |  |  |
| Nazwa spółki †1                                           | Numer KRS                             | Sygnatura postępowania †↓                                   | Akcje       |  |  |
| Spółka Testowa                                            | 000000000                             | X GUp 64/16/2<br>Sąd Rejonowy Katowice-Wschód w Katowicach  | 1           |  |  |
| Spółka Testowa                                            | 000000000                             | X GUp 205/17/3<br>Sąd Rejonowy Katowice-Wschód w Katowicach | :           |  |  |
| Spółka Testowa                                            | 000000000                             | X GUp 100/17/2<br>Sąd Rejonowy Katowice-Wschód w Katowicach | :           |  |  |
| Spółka Testowa                                            | 000000000                             | XII GUp 3/17<br>Sąd Rejonowy w Gliwicach                    | 1           |  |  |
| Spółka Testowa                                            | 000000000                             | XII GUP 5/17<br>Sąd Rejonowy w Gliwicach                    | :           |  |  |
|                                                           |                                       | ⋈ ଏ 1 2                                                     | 3 4 🕨 🕅 5 🌱 |  |  |
|                                                           |                                       |                                                             |             |  |  |

Rysunek 44 – Lista - Pełnienie funkcji w prowadzonych postępowaniach spółek

|  | Okno listy <i>Pełnienie funkcji w prowadzo</i><br>Akcje zawiera dodatkowe działania dostę<br>Akcje:<br>Pokaż, | nych postępowaniach w kolumnie<br>pne dla użytkownika: |
|--|----------------------------------------------------------------------------------------------------|--------------------------------------------------------|
|  | Widoki:                                                                                                    | Q Pokaz                                                |
|  | <ul> <li>Doradcy.</li> </ul>                                                                                  | Widoki                                                 |
|  |                                                                                                    | A Doradcy                                              |
|  | Ikona dodatkowych akcji użytkowr                                                                              | iika.                                                  |

#### 6.4.1. Wyszukiwanie z listy prowadzonych postępowaniach spółek

Aplikacja NADZÓR NAD DORADCAMI RESTRUKTURYZACYJNYMI - ORGAN UPRAWNIONY umożliwia przeszukanie pełnienia funkcji w prowadzonych postępowaniach spółek na liście wg kryteriów takich, jak:

- a. Nazwa spółki,
- b. Numer KRS,
- c. Nazwa sądu
- d. Sygnatura postępowania,

W celu wyszukania spółki z listy należy wykonać następujące czynności:

1. Wyświetl widok *Pełnienie funkcji w prowadzonych postępowaniach* (rozdział 6.2).

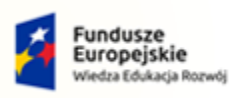

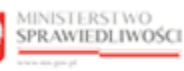

Unia Europejska Europejski Fundusz Społeczny

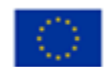

| MINISTERSTWO<br>SPRAWIEDLIWOŚCI | Umowa numer 7 z dnia 25 marca 2020 – Budowa, utrzymanie i<br>rozwój Systemu Krajowy Rejestr Zadłużonych. |  |
|---------------------------------|----------------------------------------------------------------------------------------------------|--|
|---------------------------------|----------------------------------------------------------------------------------------------------|--|

2. W oknie *Wyszukiwanie* w kryteriach wyszukania wprowadź stosowne dane i wybierz przycisk *Wyszukaj*.

| Wyszukiwanie           | 17 ^ |
|------------------------|------|
| Nazwa spółki           |      |
|                        |      |
| Numer KRS              |      |
|                        |      |
| Nazwa sądu             |      |
| Wprowadź lub wybierz   | :    |
| Sygnatura postępowania |      |
|                        |      |
|                        |      |
| Wyszukaj               |      |
| Wyczyść                |      |

Rysunek 45 – Okno - Wyszukiwanie z listy pełnienia funkcji w prowadzonych postępowaniach

| 2  | Okno filtrowania zawiera przycisk <b>Wyczyść</b> umożliwiający anulowanie        |
|----|----------------------------------------------------------------------------------|
| (J | wprowadzonych kryteriów wyszukiwania oraz powrót do pierwotnej zawartości listy. |

#### 6.4.2. Informacje szczegółowe o prowadzonych postępowaniach spółki

W celu wyświetlenia szczegółowych informacji o postępowaniach, w których spółka pełni funkcję wykonaj następujące czynności:

- 1. Wyszukaj z listy *Pełnienie funkcji w prowadzonych postępowaniach* wybraną spółkę (rozdział 6.4.1).
- 2. W polu Akcja wybierz opcję Pokaż.

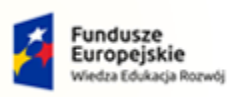

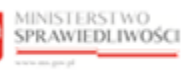

Unia Europejska Europejski Fundusz Społeczny

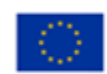

MINISTERSTWO SPRAWIEDLIWOŚCI

ww.ms.gov.pl

Umowa numer 7 z dnia 25 marca 2020 – Budowa, utrzymanie i rozwój Systemu Krajowy Rejestr Zadłużonych.

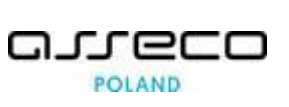

| MODUŁ NADZORU NAD DORADCAMI RESTRUKTURYZACYJNYMI              |                                  |                                                             |                   |                                                  |
|---------------------------------------------------------------|----------------------------------|-------------------------------------------------------------|-------------------|--------------------------------------------------|
| DORADCY RESTRUKTURYZACYJNI                                    |                                  |                                                             |                   |                                                  |
| Nadzór nad doradcami restrukturyzacyjnymi oraz prowadzonymi p | ostępowaniami doradców i spółek. |                                                             |                   |                                                  |
| Doradcy Prowadzone postępowania Spółki Pr                     | owadzone postępowania spółek     | Doradcy w spółkach                                          |                   |                                                  |
| PEŁNIENIE FUNKCJI W PROWADZONYCH POSTĘP                       | OWANIACH                         |                                                             |                   |                                                  |
| Nazwa spółki ⊺⊥                                               | Numer KRS                        | Sygnatura postępowania 🔃                                    | Akcje             | Wyszukiwanie                                     |
| Spółka Testowa                                                | 000000000                        | X GUp 64/16/2<br>Sąd Rejonowy Katowice-Wschód w Katowicach  | :                 | Nazwa spółki                                     |
| Spółka Testowa                                                | 000000000                        | X GUp 205/17/3<br>Sąd Rejonowy Katowice-Wschód w Katowicach | Akcje<br>Q. Pokaż | Numer KRS                                        |
| Spółka Testowa                                                | 0000000000                       | X GUp 100/17/2<br>Sąd Rejonowy Katowice-Wschód w Katowicach | Widoki            | Nazwa sądu                                       |
| Spółka Testowa                                                | 000000000                        | XII GUp 3/17<br>Sąd Rejonowy w Gliwicach                    | ÷                 | Wprowadž lub wybierz :<br>Sygnatura postępowania |
| Spółka Testowa                                                | 000000000                        | XII GUP 5/17<br>Sąd Rejonowy w Gliwicach                    | 1                 |                                                  |
|                                                               |                                  | \                                                           | 3 4 ▷ ▷ 5 ∽       | Wyszukaj                                         |
|                                                               |                                  |                                                             |                   | Wyczyść                                          |

Rysunek 46 – Pole Akcja – Pokaż szczegóły postępowania

- 3. Zostanie wyświetlone okno Podgląd prowadzonego postępowania spółki z zakładkami:
  - a. Informacje podstawowe (Rysunek 47)
  - b. Postępowanie (Rysunek 48)
  - c. Spółka (Rysunek 49)

| Podgląd prowadzonego po                      | ostępowania spółk |        | ×       |
|----------------------------------------------|-------------------|--------|---------|
| Informacje podstawowe                        | Postępowanie      | Spółka |         |
| Sygnatura postępowania<br>X GUp 64/16/2      |                   |        |         |
| Nazwa spółki<br>Spółka Testowa               |                   |        |         |
| Data rozpoczęcia pełnienia fur<br>10.05.2021 | nkcji             |        |         |
|                                              |                   |        | Zamknij |

Rysunek 47 - Zakładka Informacje podstawowe

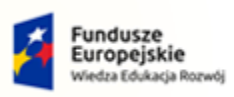

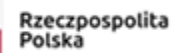

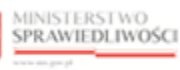

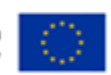

| MINISTERSTWO<br>SPRAWIEDLIWOŚCI<br>www.ens.gov.pl | Umowa numer 7 z dnia 25 marca 2020 – Budowa, utrzymanie i<br>rozwój Systemu Krajowy Rejestr Zadłużonych. |  |
|---------------------------------------------------|----------------------------------------------------------------------------------------------------|--|
|---------------------------------------------------|----------------------------------------------------------------------------------------------------|--|

| odgląd prowadzonego po                  | ostępowania spółł | đ      | ×   |
|-----------------------------------------|-------------------|--------|-----|
| Informacje podstawowe                   | Postępowanie      | Spółka |     |
| Sygnatura postępowania<br>X GUp 64/16/2 |                   |        |     |
| Status<br>Nieznany                      |                   |        |     |
|                                         |                   | Zamkn  | nij |

Rysunek 48 - Zakładka Postępowanie

| Podgląd prowadzonego po        | ostępowania spółki |        |   | ×       |
|--------------------------------|--------------------|--------|---|---------|
| Informacje podstawowe          | Postępowanie       | Spółka |   |         |
| Nazwa<br><b>Spółka Testowa</b> |                    |        |   |         |
| Numer KRS<br>000000000         |                    |        |   |         |
|                                |                    |        | [ | Zamknij |

Rysunek 49 - Zakładka Spółka

#### 6.5. Zakładka Doradcy w spółkach

W celu wyświetlenia widoku *Lista doradców powiązanych ze spółkami* w zakładce *Doradcy w spółkach* wykonaj następujące czynności:

- 1. Uruchom aplikację NADZÓR NAD DORADCAMI RESTRUKTURYZACYJNYMI ORGAN UPRAWNIONY.
- 2. Z menu funkcji aplikacji wybierz opcję *Lista doradców Restrukturyzacyjnych,* a następnie *Doradcy restrukturyzacyjni*.

|                     |                        | MINISTERSTWO<br>SPRAWIEDLIWOŚC | I |
|---------------------|------------------------|--------------------------------|---|
| 😯 Lista c<br>restru | loradców<br>kturyzacyj | ~<br>jnych                     |   |
| 歳 Dorad             | cy restruktu           | uryzacyjni                     |   |

Rysunek 50 - Panel Lista doradców restrukturyzacyjnych – Doradcy restrukturyzacyjni

3. W zakładce *Doradcy w spółkach* zostanie wyświetlona lista doradców powiązanych ze spółkami:

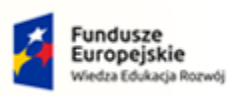

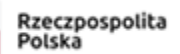

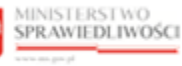

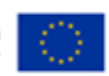

MINISTERSTWO SPRAWIEDLIWOŚCI

ww.ms.gov.pl

Umowa numer 7 z dnia 25 marca 2020 – Budowa, utrzymanie i rozwój Systemu Krajowy Rejestr Zadłużonych.

| Doradcy Prov  | vadzone postępowania S | półki Prowadzone postęp | owania spółek Doradcy w spółkach                 |              |       |
|---------------|------------------------|-------------------------|--------------------------------------------------|--------------|-------|
| LISTA DORADCÓ | W POWIĄZANYCH ZE S     | PÓŁKAMI                 |                                                  |              |       |
| lmię 💷        | Nazwisko †↓            | Nr licencji / decyzji   | Nazwa spółki 🏨                                   | Numer KRS 11 | Akcje |
| Doradca       | Testowy                | 72121941830             | REBEL SPÓŁKA Z OGRANICZONĄ<br>ODPOWIEDZIALNOŚCIĄ | 0000451062   | :     |

Rysunek 51 – Lista doradców powiązanych ze spółkami

|      | Okno Lista doradców powiązanych ze spółkam    | <i>i</i> w kolumnie <i>Akcje</i> zawiera |
|------|-----------------------------------------------|------------------------------------------|
|      | dodatkowe działania dostępne dla użytkownika: |                                          |
|      | <ul> <li>Akcje:</li> </ul>                    | Akcje                                    |
| •    | <ul> <li>Pokaż,</li> </ul>                    | Q Pokaż                                  |
| (Jan | <ul> <li>Widoki:</li> </ul>                   | Widoki                                   |
|      | <ul> <li>Doradca,</li> </ul>                  | A Doradca                                |
|      | <ul> <li>Postępowania.</li> </ul>             | Postępowania                             |
|      | Ikona dodatkowych akcji użytkownika.          |                                          |

#### 6.5.1. Wyszukiwanie doradców powiązanych ze spółkami

Aplikacja NADZÓR NAD DORADCAMI RESTRUKTURYZACYJNYMI - ORGAN UPRAWNIONY umożliwia wyszukanie doradców powiązanych ze spółkami wg kryteriów takich, jak np.:

- a. Imię,
- b. Nazwisko,
- c. Nazwa spółki,
- d. Numer KRS.

W celu wyszukania doradcy powiązanego ze spółkami z listy należy wykonać następujące czynności:

- 1. Wyświetl widok listy doradców (rozdział 6.5).
- 2. W oknie *Wyszukiwanie* w kryteriach wyszukania wprowadź stosowne dane i wybierz przycisk *Wyszukaj.*

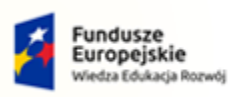

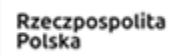

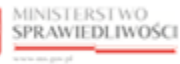

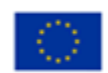

| MINISTERSTWO<br>SPRAWIEDLIWOŚCI | Umowa numer 7 z dnia 25 marca 2020 – Budowa, utrzymanie i<br>rozwój Systemu Krajowy Rejestr Zadłużonych. |  |
|---------------------------------|----------------------------------------------------------------------------------------------------|--|
|---------------------------------|----------------------------------------------------------------------------------------------------|--|

| -            |         |    |  |
|--------------|---------|----|--|
| Imię         |         |    |  |
|              |         |    |  |
| Nazwisko     |         |    |  |
|              |         |    |  |
| Nazwa spółki |         |    |  |
|              |         |    |  |
| Numer KRS    |         |    |  |
|              |         |    |  |
|              |         |    |  |
|              | Wyszuka | ij |  |
|              |         |    |  |

Rysunek 52 - Okno Wyszukiwanie

| $\wedge$ | Okno filtrowania listy doradców zawiera przycisk Wyczyść umożliwiający |  |  |  |  |  |
|----------|------------------------------------------------------------------------|--|--|--|--|--|
|          | anulowanie wprowadzonych kryteriów wyszukiwania oraz powrót do         |  |  |  |  |  |
|          | pierwotnej zawartości listy.                                           |  |  |  |  |  |

#### 6.5.2. Informacje szczegółowe o doradcy powiązanym ze spółkami

Aplikacja NADZÓR NAD DORADCAMI RESTRUKTURYZACYJNYMI - ORGAN UPRAWNIONY umożliwia prezentowanie informacji o wybranym doradcy powiązanym ze spółkami.

W celu wyświetlenia szczegółowych informacji o doradcy należy wykonać następujące czynności:

- 1. Wyświetl widok listy doradców powiązanych ze spółkami (rozdział 6.5)
- 2. Wyszukaj doradcę z listy (rozdział 6.5.1).
- 3. Dla danego doradcy w polu Akcja wybierz opcję Pokaż.

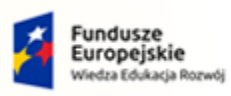

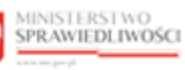

Unia Europejska Europejski Fundusz Społeczny

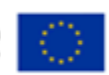

MINISTERSTWO SPRAWIEDLIWOŚCI

Umowa numer 7 z dnia 25 marca 2020 – Budowa, utrzymanie i rozwój Systemu Krajowy Rejestr Zadłużonych.

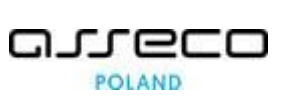

| NODUŁ NADZORU NAD DORADCA | MI RESTRUKTURYZACYJNY          | мі                         |                                                  |              |              |              |     |
|---------------------------|--------------------------------|----------------------------|--------------------------------------------------|--------------|--------------|--------------|-----|
| DORADCY RE                | STRUKTURYZACYJ                 | NI                         |                                                  |              |              |              |     |
| Nadzór nad doradcami      | restrukturyzacyjnymi oraz prow | adzonymi postępowaniami do | radców i spółek.                                 |              |              |              |     |
| Doradcy Prow              | adzone postępowania Spó        | iłki Prowadzone postępo    | wania spółek Doradcy w spółkach                  |              |              |              |     |
| LISTA DORADCÓ             | W POWIĄZANYCH ZE SP            | ÓŁKAMI                     |                                                  |              |              |              |     |
| Imię 🕮                    | Nazwisko †↓                    | Nr licencji / decyzji      | Nazwa spółki †↓                                  | Numer KRS †↓ | Akcje        | Wyszukiwanie | 1 ^ |
| Doradca                   | Testowy                        | 72121941830                | REBEL SPÓŁKA Z OGRANICZONĄ<br>ODPOWIEDZIALNOŚCIĄ | 0000451062   | :            | Imię         |     |
|                           |                                |                            |                                                  |              | Akcje        | lazwisko     |     |
|                           |                                |                            |                                                  |              | Q Pokaż      |              |     |
|                           |                                |                            |                                                  |              | Widoki       | lazwa spółki |     |
|                           |                                |                            |                                                  |              | 2 Doradca    |              |     |
|                           |                                |                            |                                                  |              | Postępowania | lumer KRS    |     |
|                           |                                |                            |                                                  |              |              |              |     |
|                           |                                |                            |                                                  |              |              | Wyszukaj     |     |
|                           |                                |                            |                                                  |              |              |              |     |
|                           |                                |                            |                                                  |              |              | Wyczyść      |     |

Rysunek 53 – Pole Akcja - Pokaż

- 4. Zostanie wyświetlone okno *Podgląd doradcy < Imię Nazwisko>* z zakładkami:
  - a. Dane podstawowe (Rysunek 54),
  - b. Doradca (Rysunek 55).
  - c. Dane kontaktowe doradcy (Rysunek 56).

| Podgląd doradcy Doradca                                             | Testowy     |                         | ×       |
|---------------------------------------------------------------------|-------------|-------------------------|---------|
| Informacje podstawowe<br>Imię i nazwisko doradcy<br>Doradca Testowy | Doradca     | Dane kontaktowe doradcy |         |
| Nazwa spółki<br>REBEL SPÓŁKA Z OGRAN                                | IICZONĄ ODP | DWIEDZIALNOŚCIĄ         |         |
| Numer KRS<br>0000451062                                             |             |                         |         |
| Status<br>Aktywny                                                   |             |                         |         |
|                                                                     |             |                         | Zamknij |

Rysunek 54 – Zakładka Dane podstawowe

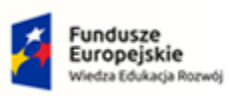

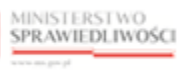

Unia Europejska Europejski Fundusz Społeczny

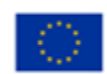

MINISTERSTWO SPRAWIEDLIWOŚCI www.ens.gov.pl
Umowa numer 7 z dnia 25 marca 2020 – Budowa, utrzymanie i rozwój Systemu Krajowy Rejestr Zadłużonych.

| Informacje podstawowe Doradca Dane kontaktowe doradcy |                                               |         |
|-------------------------------------------------------|-----------------------------------------------|---------|
| Imię i nazwisko Doradca Testowy PESEL                 |                                               |         |
| 72121941830<br>Miejsce urodzenia<br>Gdynia            | Data urodzenia 01.09.2021                     |         |
| Numer decyzji o uznaniu kwalifikacji 72121941830      | Data wydania decyzji 01.09.2021               |         |
| Kwalifikowany doradca restrukturyzacyjny<br>Tak       | Data uzyskania kwalifikacji<br>01.10.2021     |         |
| Status Aktywny                                        |                                               |         |
| Identyfikator konta w Module Tożsamość<br>1275        | Konto jest aktywne i ma profil doradcy<br>Tak |         |
|                                                       |                                               | Zamknii |

Rysunek 55 - Zakładka Doradca

| nformacje podstawowe           | Doradca | Dane kontaktowe doradcy |             |  |
|--------------------------------|---------|-------------------------|-------------|--|
| Adres do doręczeń elektroniczn | ych     |                         |             |  |
| est                            |         |                         |             |  |
| Numer telefonu                 |         |                         |             |  |
| 123                            |         |                         |             |  |
| Opis adresu                    |         |                         |             |  |
| est                            |         |                         |             |  |
| Jlica                          |         |                         | Nr budynku  |  |
| est                            |         |                         | 123         |  |
| Kod pocztowy                   |         |                         | Miejscowość |  |
| 123                            |         |                         | test        |  |
| Państwo                        |         |                         |             |  |
| Polska                         |         |                         |             |  |
|                                |         |                         |             |  |

Rysunek 56 - Zakładka Dane kontaktowe doradcy

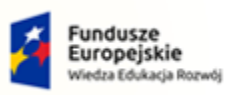

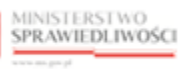

Unia Europejska Europejski Fundusz Społeczny

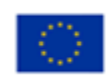

MINISTERSTWO SPRAWIEDLIWOŚCI www.ems.gov.sł

Umowa numer 7 z dnia 25 marca 2020 – Budowa, utrzymanie i rozwój Systemu Krajowy Rejestr Zadłużonych.

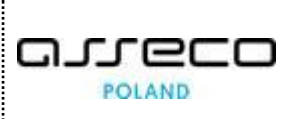

# 7. Spis tabel

| Tabela 1 – Skróty i symbole                              | 4 |
|----------------------------------------------------------|---|
| Tabela 2 – Style czcionek                                | 5 |
| Tabela 3 – Symbole                                       | 5 |
| Tabela 4 – Skróty i symbole                              | 6 |
| Tabela 5 – Opis obszarów roboczych pulpitu aplikacji NDR | 7 |

# 8. Spis rysunków

| Rysunek 1 - Portal aplikacyjny - strona główna                                           | 6  |
|------------------------------------------------------------------------------------------|----|
| Rysunek 2 – Nadzór nad Doradcami Restrukturyzacyjnymi – Organ Uprawniony – strona główna | 7  |
| Rysunek 3 – Klawisz nawigacji                                                            | 7  |
| Rysunek 4 – Pole wyboru                                                                  | 8  |
| Rysunek 5 – Pole słownikowe                                                              | 8  |
| Rysunek 6 – Przycisk opcji dodatkowych                                                   | 8  |
| Rysunek 7 – Opcje akcji                                                                  | 8  |
| Rysunek 8 - Okno wyszukiwania                                                            | 9  |
| Rysunek 9 - Ikona przejścia do innych aplikacji systemu KRZ                              | 9  |
| Rysunek 10 - Wybór aplikacji z dostępnej listy                                           | 10 |
| Rysunek 11 - Potwierdzenie wyjścia z aplikacji                                           | 10 |
| Rysunek 12 - Przejście do Kancelarii                                                     | 10 |
| Rysunek 13 - Panel Lista doradców restrukturyzacyjnych – Doradcy restrukturyzacyjni      | 11 |
| Rysunek 14 - Okno Lista doradców restrukturyzacyjnych                                    | 11 |
| Rysunek 15 - Okno Wyszukiwanie z listy doradców                                          | 13 |
| Rysunek 16 – Pole Akcja - Pokaż                                                          | 14 |
| Rysunek 17 – Zakładka Dane podstawowe                                                    | 14 |
| Rysunek 18 - Zakładka Dane kontaktowe                                                    | 15 |
| Rysunek 19 - Zakładka Dane kwalifikacyjne doradcy                                        | 15 |
| Rysunek 20 – Zakładka Postępowania, w których osoba pełni funkcję                        | 16 |
| Rysunek 21 - Zakładka Inne                                                               | 16 |
| Rysunek 22 – Pole Akcja - Postępowania                                                   | 17 |
| Rysunek 23 - Prowadzone postępowania doradcy                                             | 17 |
| Rysunek 24 – Lista - Pełnienie funkcji w prowadzonych postępowaniach                     | 18 |

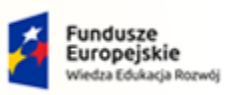

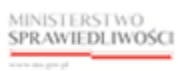

Unia Europejska Europejski Fundusz Społeczny

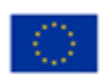

MINISTERSTWO SPRAWIEDLIWOŚCI

www.ens.gov.pl

Umowa numer 7 z dnia 25 marca 2020 – Budowa, utrzymanie i rozwój Systemu Krajowy Rejestr Zadłużonych.

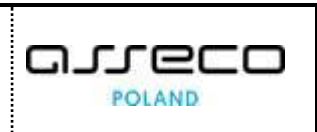

| Rysunek 25 – Okno - Wyszukiwanie z listy pełnienia funkcji w prowadzonych postęowaniach | .19 |
|-----------------------------------------------------------------------------------------|-----|
| Rysunek 26 – Pole Akcja – Pokaż szczegóły postępowania                                  | .20 |
| Rysunek 27 - Okno - Podglą prowadzonego postępowania doradcy                            | .20 |
| Rysunek 28 - Panel Lista doradców restrukturyzacyjnych – Doradcy restrukturyzacyjni     | .21 |
| Rysunek 29 - Okno Lista doradców restrukturyzacyjnych                                   | .21 |
| Rysunek 30 - Okno Wyszukiwanie z listy spółek                                           | .23 |
| Rysunek 31 – Pole Akcja - Pokaż                                                         | .24 |
| Rysunek 32 – Zakładka Dane podstawowe                                                   | .24 |
| Rysunek 33 - Zakładka Postępowania                                                      | .25 |
| Rysunek 34 – Pole Akcja - Postępowania                                                  | .25 |
| Rysunek 35 – Okno – Prowadzone postępowania spółki                                      | .26 |
| Rysunek 36 – Zakładka Informacje podstawowe                                             | .26 |
| Rysunek 37 - Zakładka Postępowania                                                      | .27 |
| Rysunek 38 - Zakładka Spółka                                                            | .27 |
| Rysunek 39 – Pole Akcja - Doradcy                                                       | .28 |
| Rysunek 40 – Okno – Lista doradców powiązanych ze spółką                                | .28 |
| Rysunek 41 – Zakładka Informacje podstawowe                                             | .29 |
| Rysunek 42 - Zakładka Doradca                                                           | .29 |
| Rysunek 43 - Zakładka Dane kontaktowe doradcy                                           | .30 |
| Rysunek 44 – Lista - Pełnienie funkcji w prowadzonych postępowaniach spółek             | .31 |
| Rysunek 45 – Okno - Wyszukiwanie z listy pełnienia funkcji w prowadzonych postęowaniach | .32 |
| Rysunek 46 – Pole Akcja – Pokaż szczegóły postępowania                                  | .33 |
| Rysunek 47 - Zakładka Informacje podstawowe                                             | .33 |
| Rysunek 48 - Zakładka Postępowanie                                                      | .34 |
| Rysunek 49 - Zakładka Spółka                                                            | .34 |
| Rysunek 50 - Panel Lista doradców restrukturyzacyjnych – Doradcy restrukturyzacyjni     | .34 |
| Rysunek 51 – Lista doradców powiązanych ze spółkami                                     | .35 |
| Rysunek 52 - Okno Wyszukiwanie                                                          | .36 |
| Rysunek 53 – Pole Akcja - Pokaż                                                         | .37 |
| Rysunek 54 – Zakładka Dane podstawowe                                                   | .37 |
| Rysunek 55 - Zakładka Doradca                                                           | .38 |
| Rysunek 56 - Zakładka Dane kontaktowe doradcy                                           | .38 |

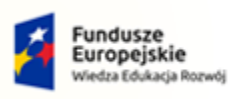

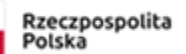

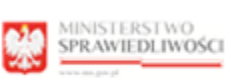

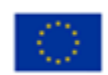

205